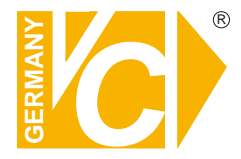

Sehr geehrter Kunde! Mit der Wahl für ein VC Produkt haben Sie sich für ein professionelles Gerät entschieden, das höchste Qualität und Zuverlässigkeit gewährleistet.

Bitte lesen Sie die nachfolgenden Hinweise vor der Installation bzw. Inbetriebnahme genau durch, damit Sie in den vollen Genuß aller Produktvorteile kommen.

Digitaler Videorekorder CMS

> Art. Nr. 14509 Art. Nr. 14511 Art. Nr. 14513 Art. Nr. 14516 Art. Nr. 14517 Art. Nr. 14597 Art. Nr. 14595 Art. Nr. 14592 Art. Nr. 14592

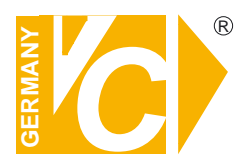

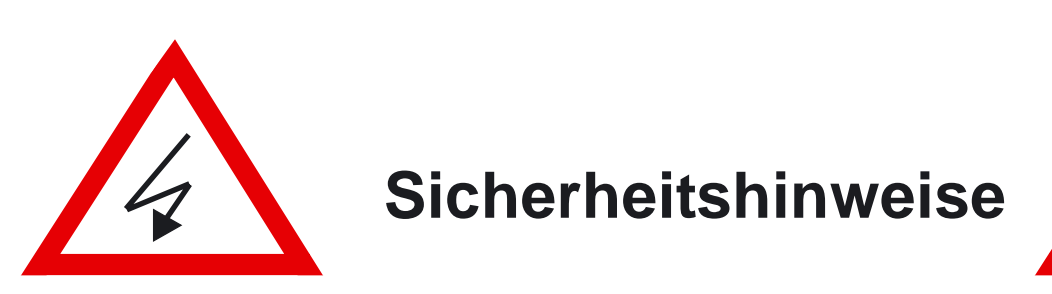

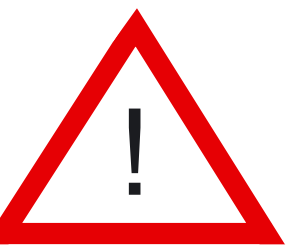

#### Lesen Sie diese Installations-und Betriebsanleitung vor Inbetriebnahme sorgfältig durch! Damit werden eventuelle Schäden durch nicht sachgemäßen Gebrauch vermieden.

- Beachten Sie die am Gerät angebrachten Warnhinweise.
- Die Geräte dürfen nur in nicht explosionsgefährdeten Bereichen eingesetzt werden.
- Bevor Sie das Netzteil anschließen, achten Sie darauf, dass die Spannung und Stromaufnahme vom Netzteil der Spannungsangabe des Gerätes entsprechen.
- Schalten Sie die Geräte, wenn sie stark abgekühlt sind, in warmen Räumen nicht sofort ein, da die Gefahr von Kondenswasserbildung besteht.
- Achten Sie in unmittelbarer Nähe der Geräte auf ausreichende Luftzirkulation. Lüftungsöffnungen dürfen nicht verdeckt sein oder durch Gegenstände abgedeckt werden.
- Öffnen Sie nie das Gehäuse unter Spannung **(Stromschlaggefahr!)**. Reparaturen dürfen nur von geschulten Technikern durchgeführt werden. Im Inneren des Gerätes befinden sich keine Teile, die Sie selbst reparieren könnten.
- Schalten Sie sofort die Stromversorgung aus, wenn das Gerät nicht ordnungsgemäß zu arbeiten scheint, merkwürdig riecht, Rauch aus dem Gerät kommt oder Flüssigkeiten ins Innere gelangt sind.
- Reinigen Sie die Geräte nur mit einem trockenen, weichen, fusselfreien Tuch.
- Heben Sie diese Betriebsanleitung zusammen mit dem Gerät auf. Wenn Sie das Gerät an Dritte weitergeben, geben Sie bitte auch die Betriebsanleitung weiter.

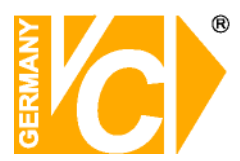

#### Inhaltsverzeichnis

| Funktionsbeschreibung               | 2  |
|-------------------------------------|----|
| Systemübersicht                     | 2  |
| Installation                        | 3  |
| Konfiguration                       | 4  |
| Benutzer                            | 4  |
| DVR-Einstellungen                   | 5  |
| Einstellungen Standorte             | 6  |
| Anzeigeneinstellungen               | 8  |
| Sensoreinstellungen                 | 9  |
| Alarmeinstellungen                  | 11 |
| Motioneinstellungen                 | 13 |
| Ereigniseinstellungen               | 15 |
| Erweiterte I/O Einstellungen        | 15 |
| Log Einstellungen                   | 16 |
| Netzwerkeinstellungen               | 18 |
| Karteneinstellungen                 | 19 |
| Ereigniszeitplan-Einstellungen      | 22 |
| Zeitplan-Einstellungen              | 24 |
| Bedienung der CMS Software          | 25 |
| Konfiguration des Hauptbildschirms  | 25 |
| Menübeschreibung                    | 26 |
| Standard Features                   | 30 |
| DVR-Gruppe                          | 30 |
| Multi-Site                          | 31 |
| Konfiguration                       | 31 |
| Ereignisliste                       | 32 |
| Pop-up Menü während der Überwachung | 33 |
| Anhang                              | 34 |
| Einstellung eines Ereignis-Pop-up   | 34 |
| Karteneinstellungen                 | 39 |

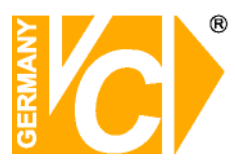

#### Funktionsbeschreibung

CMS ist eine Leitstellensoftware, die es ermöglicht, verschiedene, räumlich voneinander getrennte DVR-Systeme zu verwalten.

- MultiSite-Funktionalität zur gleichzeitigen Verbindung mit verschiedenen Objekten.
- Bedienung, Alarmverifikation und Konfiguration für viele Bildsender.
- Integriertes, mehrstufiges Lageplantool zur interaktiven Bedienung und Anzeige wichtiger Grundfunktionen.
- Empfangsseitige Ereignisprotokollierung.
- Intuitive Bedienung dank kategorisierter Baum- und Listenansicht sowie frei definierbarer Kameragruppen.
- Automatischer Verbindungsaufbau durch senderseitige Alarme.
- Automatische Abspeicherung aller empfangenen Videobilder im zentralen Empfangsarchiv.
- Kamerafernsteuerung (PTZ).
- Passwortverwaltung mit individuell einstellbaren Bedienerrechten.
- Empfängerseitiger Audiomitschnitt.

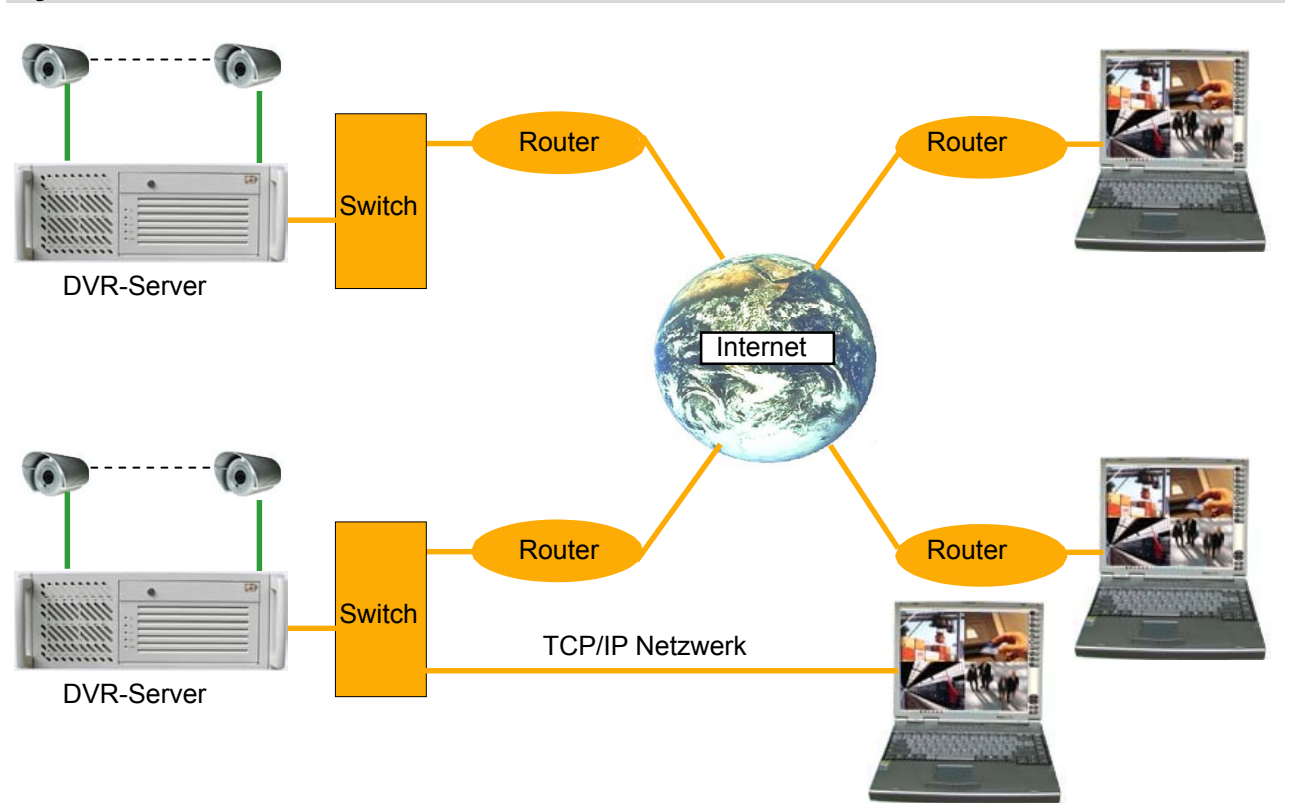

#### Systemübersicht

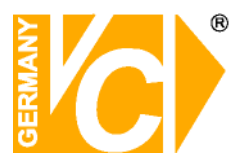

#### Installation

Führen Sie Setup.exe aus und folgen Sie weiteren Anweisungen.

Drücken Sie den Button "Next", um mit der Installation fortzufahren

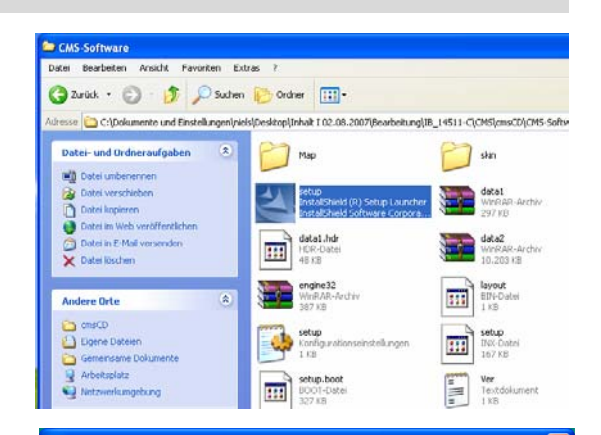

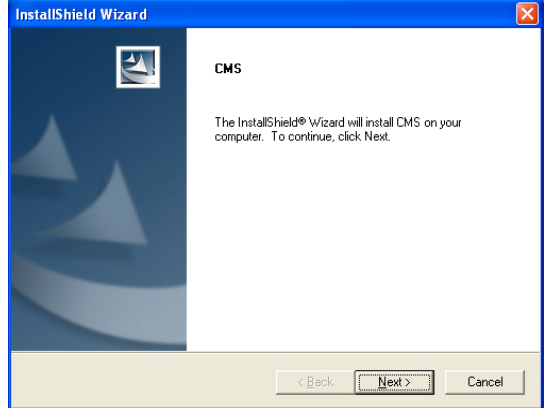

User ID Geben Sie einen Benutzernamen ein, über den Sie eine Verbindung zur CMS Software herstellen wollen.

- **User Passw.** Geben Sie hier ein Passwort für das Login ein.
- **CMS Port** Tragen Sie hier den Port 9001 ein. Über diesen kommuniziert die Software mit den DVR-Systemen

\* Benutzen Sie einen CMS Server, stellen Sie sicher, den Punkt **Use CMS Server** aktiviert zu haben.

Betätigen Sie den Button "Finish", um die Installation abzuschließen.

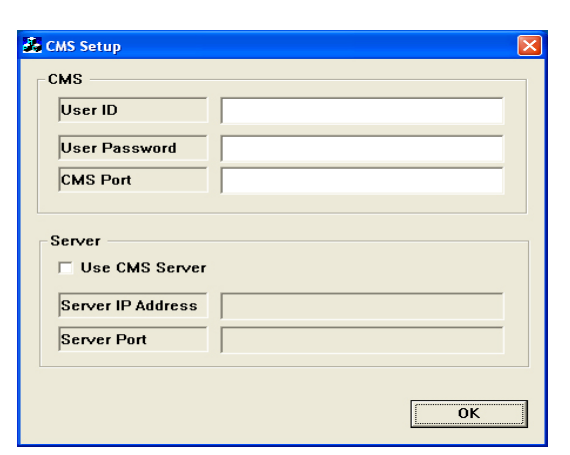

| InstallShield Wizard |                                                                                                    |
|----------------------|----------------------------------------------------------------------------------------------------|
| E.                   | InstallShield Wizard Complete<br>The InstallShield Wizard has successfully installed CMS. Click<br>Finish to exit the wizard. |
| Z                    |                                                                                                    |
|                      | <back cancel<="" finish="" td=""></back>                                                                                      |

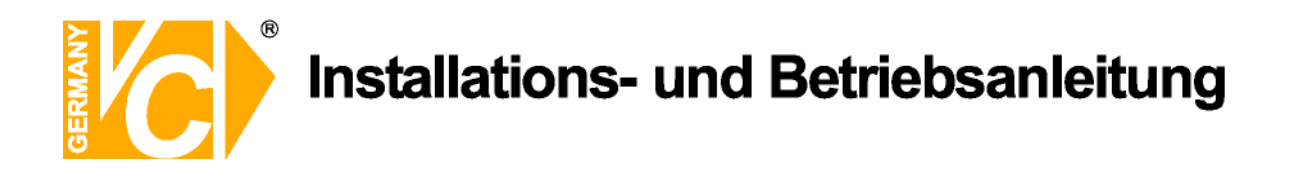

#### Konfiguration

#### Benutzereinstellungen

| Benutzer       Benutzerinstellungen         Christellungen       Benutzerinstellungen         Ammenistellungen       Benutzerinstellungen         Ammenistellungen       Benutzerinstellungen         Addresse       Benutzerinstellungen         Benutzerinstellungen       Benutzerinstellungen         Benutzerinstellungen       Benutzerinstell | Ansisht         1         3         16         25         36         49         1         +                                                                                                    | -                                                                                                    | Fenster                                     | 2° ()       | K                                                          |                                                    | _ # × |
|----------------------------------------------------------------------------------------------------|----------------------------------------------------------------------------------------------------|----------------------------------------------------------------------------------------------------|---------------------------------------------|-------------|------------------------------------------------------------|----------------------------------------------------|-------|
| Speicherm                                                                                                    | Contiguration     Contiguration     Contigu | Benutzereinstellungen Benutzer ID Passwort Passwort bestätiger Name Addresse Tel 1. Tel 2. Berechtigung Hinzufügen Ändern Löschen | Registrierte Benutze<br>Benutzer IName<br>V | riiste Name | CMS Server     Server [     Benutzerliste     Benutzerlina | r anwenc<br>Jaten empfangen<br>//om Server<br>Name | ]     |
|                                                                                                    |                                                                                                    |                                                                                                    | ·                                           | Speichern   |                                                            |                                                    |       |

| Benutzer ID / Passwort/      | Geben Sie in diese Zeilen alle notwendigen Daten |
|------------------------------|--------------------------------------------------|
| Name / Addresse/             | zum Anlegen eines neuen Benutzers ein.           |
| Tel 1 / Tel 2 / Berechtigung |                                                  |

Registrierte Benutzerliste Alle registrierten Benutzer werden hier aufgelistet.

| Hinzufügen | Klicken Sie hier, um einen neuen Benutzer anzulegen.        |
|------------|-------------------------------------------------------------|
| Ändern     | Klicken Sie hier, um Daten ausgewählter Benutzer zu ändern. |
| Löschen    | Klicken Sie hier, um ausgewählte Benutzer zu löschen.       |

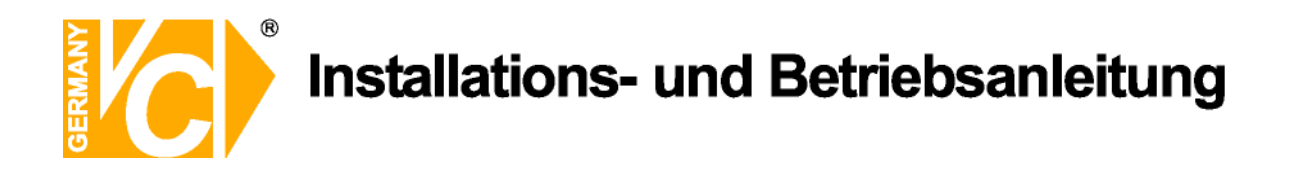

#### **DVR Einstellungen**

|                                                          | Standortname           |   | - Gespeicherte D | VR Liste | <br>IT CMS S | anjar        |          |   |  |
|----------------------------------------------------------|------------------------|---|------------------|----------|--------------|--------------|----------|---|--|
| O Konfiguration<br>2 Benutzer                            | Gruppenname            |   | VC               |          |              | Empfange Ser | verdaten |   |  |
|                                                          |                        |   |                  |          | DVR Liste    | vom Server   |          | = |  |
| 🚍 Anzeigeneinstellungen                                  | DVR Informationen      |   |                  |          | sito         | group        | dvr      | Т |  |
| - 🚣 Sensoreinstellungen<br>- 🚣 Alarmeinstellungen        | DVR Name               |   |                  |          |              |              |          |   |  |
| - 🛐 Motioneinstellungen                                  | Benutzer ID            |   |                  |          |              |              |          |   |  |
| Erweiterte IO Einstellungen                              | Passwort               |   |                  |          |              |              |          |   |  |
| - E Log Einstellungen<br>- S Netzwerkeinstellungen       | F IP Addresse benutzen | 7 |                  |          |              |              |          |   |  |
| Karteneinstellungen<br>Gereioniszeitolan - Einstellungen | IP Addresse            |   |                  |          |              |              |          |   |  |
| Zeitplan Einstellungen                                   | DVR ID Kennung         |   |                  |          |              |              |          |   |  |
|                                                          | Beschreibung           |   |                  |          |              |              |          |   |  |
|                                                          | Kameranummer           |   |                  |          |              |              |          |   |  |
|                                                          | Sensomummer            |   |                  |          |              |              |          |   |  |
|                                                          | Relaisnummer           |   |                  |          |              |              |          |   |  |
|                                                          | Port1 (Allgemein) 3000 | 0 |                  |          |              |              |          |   |  |
|                                                          | Port2 (Tools) 300      | 1 |                  |          |              |              |          |   |  |
|                                                          | Port3 (Sound) 3003     | 3 |                  |          |              |              |          |   |  |
|                                                          | Port4(Einstellungen)   | 0 |                  |          |              |              |          |   |  |
|                                                          |                        | - |                  |          | 1            |              |          |   |  |

| Standortname                      | Die Standortnamen erscheinen als erste                         |
|-----------------------------------|----------------------------------------------------------------|
|                                   | Unterordner in der DVR Liste.                                  |
| Gruppenname                       | Die Gruppennamen erscheinen als zweite                         |
|                                   | Unterordner in der DVR Liste.                                  |
| DVR Name                          | Der Name des entsprechenden DVR erscheint in<br>diesem Feld.   |
| Benutzer ID / Passwort/           | Geben Sie in diese Felder die nötigen Daten in das             |
| IP Addresse / DVR ID Kennung/     | entsprechende Feld ein.                                        |
| Beschreibung / Kameranummer/      |                                                                |
| Sensornummer / Relaisnummer/      |                                                                |
| Port 1 / Port 2 / Port 3 / Port 4 |                                                                |
| Gespeicherte DVR Liste            | Alle registrierten DVR Systeme sind hier aufgelistet.          |
| Speichern                         | Klicken Sie hier, um geänderte Einstellungen zu<br>übernehmen. |
| Löschen                           | Klicken Sie hier, um ausgewählte Einstellungen zu<br>löschen.  |
|                                   |                                                                |

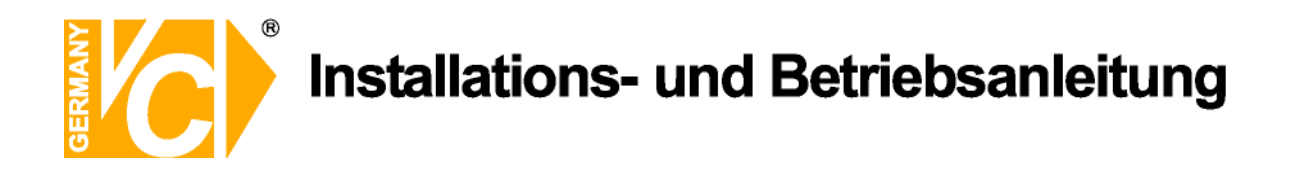

#### Einstellungen Standorte

| 0                                                                                                    |                                                                                                    |                                                                                                    |                                   |
|----------------------------------------------------------------------------------------------------|----------------------------------------------------------------------------------------------------|----------------------------------------------------------------------------------------------------|-----------------------------------|
| Ansicht                                                                                                    | 50und                                                                                                    | Ferster                                                                                                    | ) 🕑                               |
| <ul> <li>Configuration</li> <li>Benutzer</li> <li>DVR - Einstellungen</li> <li>Einstellungen</li> <li>Sensoreinstellungen</li> <li>Armeinstellungen</li> <li>Motioneinstellungen</li> <li>Ereignseinstellungen</li> <li>Ereignseinstellungen</li> <li>Ereignseinstellungen</li> <li>Ereignseinstellungen</li> <li>Ereignseinstellungen</li> <li>Ereignseinstellungen</li> <li>Ereignseinstellungen</li> <li>Zatrober Die Einstellungen</li> <li>Zatrober Einstellungen</li> <li>Zatrober Einstellungen</li> <li>Zatrober Einstellungen</li> </ul> | Einstellungen Standorte<br>Stendortname<br>Gruppenname<br>DVR aus<br>1 None<br>2 None<br>3 None<br>4 None<br>5 None<br>6 None<br>6 None<br>7 None<br>8 None<br>9 None<br>10 None<br>11 None<br>11 None<br>11 None<br>12 None<br>13 None<br>14 None<br>15 None<br>16 None<br>16 None<br>17 None<br>17 None<br>18 None<br>19 None<br>10 None<br>10 None<br>10 None<br>11 None<br>12 None<br>13 None<br>14 None<br>15 None<br>16 None<br>17 None<br>17 None<br>18 None<br>19 None<br>10 None<br>10 None<br>10 None<br>11 None<br>12 None<br>13 None<br>14 None<br>15 None<br>16 None<br>17 None<br>17 None<br>18 None<br>19 None<br>10 None<br>10 None<br>10 None<br>11 None<br>12 None<br>13 None<br>14 None<br>15 None<br>16 None<br>17 None<br>17 None<br>18 None<br>19 None<br>10 None<br>10 None<br>10 None<br>11 None<br>12 None<br>13 None<br>14 None<br>15 None<br>16 None | Kamera<br>V None V<br>None V<br>None | Gruppenneme                       |
| * Typ Datum Zeit                                                                                                    | Beschreibung                                                                                                    | Eingabegerät Kamera .                                                                                                    | Ausgabegerät Bestätigen Details C |

| Standortname     | Wählen Sie einen der Standorte aus der Liste.                                                                                                    |
|------------------|----------------------------------------------------------------------------------------------------|
| Gruppenname      | Wählen Sie eine der Gruppen aus der Liste.                                                                                                    |
| DVR auswählen    | Wählen Sie einen DVR aus der Liste.                                                                                                    |
| Kamera auswählen | Wenn hier "All" ausgewählt ist, werden alle<br>Kameraeingänge im Sequenzbetrieb dargestellt.<br>Ist eine einzelne Kamera ausgewählt, wird diese als<br>Vollbild dargestellt. |
| Ändern           | Klicken Sie hier, um geänderte Einstellungen zu<br>übernehmen.                                                                                                    |
| 1 2              |                                                                                                    |

LöschenKlicken Sie hier, um ausgewählte Einstellungen zulöschen.

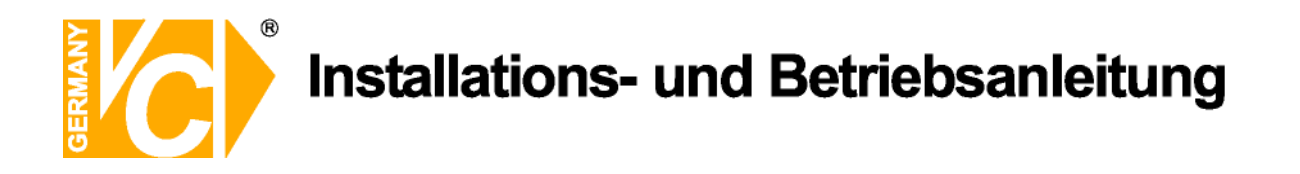

#### Anzeigeeinstellungen

|                                                                                                    | Programminformationen                          | Logdatei jede leeren                            |  |
|----------------------------------------------------------------------------------------------------|------------------------------------------------|-------------------------------------------------|--|
| Konfiguration                                                                                          | Information : 07-06-1 4-08-57-39               | 100 line 🔄                                      |  |
| DVR - Einstellungen     Einstellungen Standorte                                                        | Auto Switching on Monitoring                   | Bilder bei Programmstart                        |  |
| Anzeigenenssellungen     Sensoreinstellungen     Alarmeinstellungen     Motioneinstellungen            | 18 sec 💌                                       | 4 ▼<br>✓ Volibild beim Start                    |  |
| Ereigniseinstellungen     Ereignisein stellungen     Erweiterte IO Einstellungen     Eng Einstellungen | Datenausgabe im Anzeigemodus                   | Zeige Ereignisliste                             |  |
| Netzwerkeinstellungen     Kerteneinstellungen     Kerteneinstellungen                                  | Positionsnummer     Standortname               | Ceige Ereignistenster 1 Ceige Ereignistenster 2 |  |
| – 🧿 Zeitplan Einstellungen                                                                             | Detum und Zeit                                 |                                                 |  |
|                                                                                                    | Anzeigedauer des Popup - Fensters              |                                                 |  |
|                                                                                                    | not limit 💌                                    |                                                 |  |
|                                                                                                    | Bei Alamliste folgendes Popup-Fenster anzeigen |                                                 |  |
|                                                                                                    | NotUse                                         | Speichem                                        |  |
|                                                                                                    |                                                |                                                 |  |
|                                                                                                    |                                                |                                                 |  |

| Programminformationen          | Zeigt die aktuelle Software Version an. |                                             |  |
|--------------------------------|-----------------------------------------|---------------------------------------------|--|
| Auto Switching on Monitoring   | Hier ste                                | llen Sie die Zeit für die Kameraumschaltung |  |
|                                | im Sequ                                 | ienzbetrieb ein.                            |  |
| Überwachung stoppen wenn minir | niert                                   | Die Datenübertragung wird gestoppt, wenn    |  |
|                                | (                                       | die Anwendung minimiert ist.                |  |
|                                | (Beacht                                 | en Sie bitte, daß dann auch einige andere   |  |
|                                | automat                                 | tisierte Anwendungen (z.B.                  |  |
|                                | Zeitplan                                | einstellungen) deaktiviert sind.)           |  |
| Datenausgabe im Anzeigemodus   | Hier wä                                 | hlen Sie, welche Daten auf dem Monitor im   |  |
|                                | Livebetr                                | ieb erscheinen sollen.                      |  |
|                                |                                         |                                             |  |
| Popup Fenster                  | Hier erfo                               | olgt die Konfiguration des Popup-Fensters.  |  |
| Anzeigedauer des Popup-Fenster | Wählen                                  | Sie hier für wie lang das Popup-Fenster auf |  |
|                                | dem Bil                                 | dschirm dargestellt werden soll.            |  |
|                                |                                         |                                             |  |

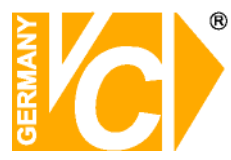

| Bei Alarmliste folge | ndes Popup Wäh<br>welc<br>Alarr | len Sie hi<br>hes geöff<br>nliste akt | er die art des Pop-up Fensters,<br>net wird wenn ein Ereignis aus der<br>iviert wird. |
|----------------------|---------------------------------|---------------------------------------|---------------------------------------------------------------------------------------|
|                      | Not use                         | Deakti                                | vieren von Popups.                                                                    |
|                      | Pop-up Live                     | Bei die                               | eser Option wird der zu einem                                                         |
|                      |                                 | ausge                                 | lösten Alarm dazugehörige DVR in                                                      |
|                      |                                 | einem                                 | Pop-up Fenster dargestellt.                                                           |
|                      | Remote Search                   | Bei die                               | eser Option wird der zu einem                                                         |
|                      |                                 | ausge                                 | lösten Alarm dazugehörige                                                             |
|                      |                                 | Suchb                                 | ildschirm des entsprechenden DVR in                                                   |
|                      |                                 | einem                                 | Pop-up Fenster dargestellt.                                                           |
|                      | Pop-up Live One Ch              | n. Bei die                            | eser Option wird das zu einem                                                         |
|                      |                                 | ausge                                 | lösten Alarm dazugehörige Bild in                                                     |
|                      |                                 | einem                                 | Pop-up Fenster dargestellt.                                                           |
|                      | Pop-up Search One               | Bei die                               | eser Option wird der zu einem                                                         |
|                      |                                 | ausge                                 | iosten Alarm dazugenorige                                                             |
|                      |                                 | Sucho                                 | hidschirm des entsprechenden                                                          |
|                      |                                 | dargo                                 | eingangs in einem Pop-up Fensier                                                      |
|                      |                                 | uarges                                | Stent.                                                                                |
| Logdatei iedeleer    | en Wählen Sie                   | hier die A                            | nzahl der Ereignisse, die in der                                                      |
| 0,                   | Ereignisliste                   | gespeich                              | nert werden soll. Bei Überschreitung                                                  |
|                      | werden die ä                    | ältesten E                            | Eintragungen gelöscht.                                                                |
|                      | Unlimit                         | Hier d                                | eaktivieren Sie die Funktion.                                                         |
| Bilder bei Programn  | nstart Wähl                     | en Sie hi                             | er die Darstellungsart (Vollbild, 4-fach,                                             |
|                      | 9-fac                           | :h…), wel                             | che beim Start der CMS Software auf                                                   |
|                      | dem                             | Bildschir                             | m erscheinen soll.                                                                    |
| Vollbild beim Start  | Wäh                             | len Sie di                            | ese Option, wenn die CMS Software                                                     |
|                      | beim                            | Start als                             | Vollbild auf dem Bildschirm                                                           |
|                      | erscl                           | neinen so                             | 11.                                                                                   |
| Zeige Ereignisliste  | Zeige Ereignisfenste            | er 1                                  | Anzeigen der Ereignisliste 1.                                                         |
|                      | Zeige Ereignisfenste            | er 2                                  | Anzeigen der Ereignisliste 2.                                                         |

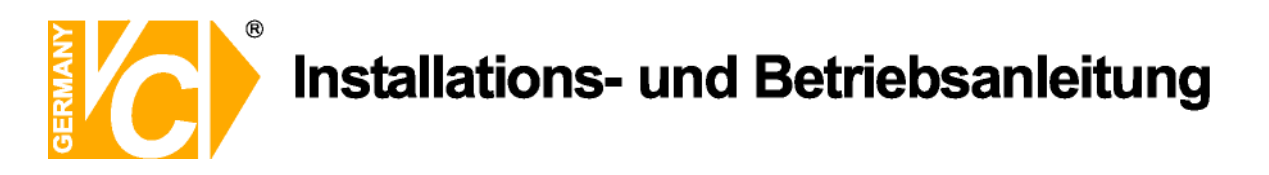

#### Sensoreinstellungen

| 0                                                                                                    |                                          |                                                                                      |                                                  |                      |                |          |
|----------------------------------------------------------------------------------------------------|------------------------------------------|--------------------------------------------------------------------------------------|--------------------------------------------------|----------------------|----------------|----------|
| Ansicht<br>1 4 3 16 25 36 49 1                                                                                                    | +                                        | Sound Fenster                                                                        |                                                  |                      |                |          |
| Configuration     Configuration     Configu | Standort<br>Gruppe<br>DVR<br>Sensomummer | Log Datei ven Ereignisliste a Ausgabestring Sound verwer Vave Datei Auto Popup bei A | venden<br>nzeigen<br>den<br>larmauslösung Not Us | e<br>Hinzufügen Ände | m Löschen      |          |
|                                                                                                    | Site Gro                                 | up DVR S                                                                             | ensor Use Log                                    | Use List Use Wave    | 3              |          |
|                                                                                                    |                                          |                                                                                      |                                                  |                      |                |          |
| Typ Datum Zei                                                                                                    | it Beschreibu                            | ng Eingaber                                                                          | erät Kamera                                      | Ausgabegerät         | Bestätigen Det | ails I C |

| Standort            | Wählen Sie den Standort aus, an dem sich der DVR befindet.        |
|---------------------|-------------------------------------------------------------------|
| Gruppe              | Wählen Sie die Gruppe aus, in der sich der DVR befindet.          |
| DVR                 | Wählen Sie einen der aufgelisteten DVR aus.                       |
| Sensornummer        | Wählen Sie einen der aufgelisteten Alarmsensoren aus, um ein      |
|                     | Ereignis zu definieren/konfigurieren.                             |
| Logdatei verwenden  | Aktivieren Sie diesen Punkt, um Alarmmeldungen in der Logdatei    |
|                     | aufzulisten.                                                      |
| Ereignisl. anzeigen | Aktivieren Sie diesen Punkt, um Alarmmeldungen in einem Fenster   |
|                     | anzuzeigen.                                                       |
| Ausgabestring       | In diese Zeile können Sie einen von Ihnen definierten Text        |
|                     | eingeben, der in der Logdatei anstelle der Alarmnummer erscheint. |
| Sound verwenden     | Aktivieren Sie diesen Punkt, um einen Alarmton zu erhalten.       |
| Wave Datei          | Wählen Sie hier eine der aufgelisteten ".wave" Dateien aus.       |

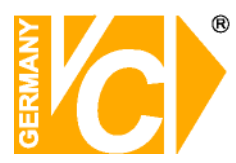

| Auto pop-up bei Al.   | Wählen Sie hier die Art des Pop-up Fensters , welches bei |                                       |  |  |
|-----------------------|-----------------------------------------------------------|---------------------------------------|--|--|
|                       | Alarmauslösung erscheinen s                               | soll.                                 |  |  |
|                       | Not Use                                                   | Hier deaktivieren Sie die Funktion.   |  |  |
|                       | Pop-up Live                                               | Bei dieser Option wird der zu einem   |  |  |
|                       |                                                           | ausgelösten Alarm dazugehörige        |  |  |
|                       |                                                           | DVR in einem Pop-up Fenster           |  |  |
|                       |                                                           | dargestellt.                          |  |  |
|                       | Remote Search Program                                     | Bei dieser Option wird der zu einem   |  |  |
|                       |                                                           | ausgelösten Alarm dazugehörige        |  |  |
|                       |                                                           | Suchbildschirm des entsprechenden     |  |  |
|                       |                                                           | DVR in einem Pop-up Fenster           |  |  |
|                       |                                                           | dargestellt.                          |  |  |
|                       | Pop-up Live One Ch.                                       | Bei dieser Option wird das zu einem   |  |  |
|                       |                                                           | ausgelösten Alarm dazugehörige        |  |  |
|                       |                                                           | Bild in einem Pop-up Fenster          |  |  |
|                       |                                                           | dargestellt.                          |  |  |
|                       | Pop-up Search One                                         | Bei dieser Option wird der zu einem   |  |  |
|                       |                                                           | ausgelösten Alarm dazugehörige        |  |  |
|                       |                                                           | Suchbildschirm des entsprechenden     |  |  |
|                       |                                                           | DVR in einem Pop-up Fenster           |  |  |
|                       |                                                           | dargestellt.                          |  |  |
|                       |                                                           | C C C C C C C C C C C C C C C C C C C |  |  |
| Hinzufügen            | Klicken Sie hier, um eine neu                             | e Sensoreinst. zu konfigurieren.      |  |  |
| ÷.                    |                                                           |                                       |  |  |
| Andern                | Klicken Sie hier, um geändert                             | e Einstellungen zu übernehmen.        |  |  |
| Löschen               | Klicken Sie hier, um ausgewä                              | hlte Einstellungen zu löschen.        |  |  |
| Betätigen Sie den But | ton "Speichern" um alle Fintra                            | aungen zu übernehmen                  |  |  |

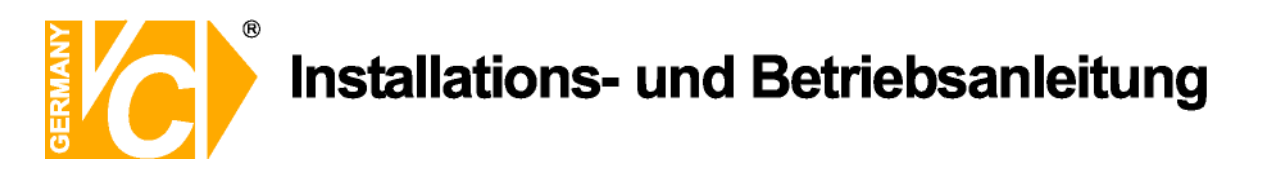

#### Alarmeinstellungen

| Avaidha<br>E 1 4 9 16 25 36                                                                                                    | 49   🗘   +   -   🖽 )                  |              | Sound                                                                                                    | <b></b>                                                                         | ) (#)                              |                                | - 7 ( |
|----------------------------------------------------------------------------------------------------|---------------------------------------|--------------|----------------------------------------------------------------------------------------------------|---------------------------------------------------------------------------------|------------------------------------|--------------------------------|-------|
| C Kontguretion     Contguretion     Contguretion | X<br>Standort<br>Gruppe<br>DVR<br>DVR | sgang        | Log Detei verwende     Ereignisliste anzeige     Ausgabestring     Sound verwenden     Weive Datei     Auto Popup bei Alarma | n<br>In<br>In<br>In<br>In<br>In<br>In<br>In<br>In<br>In<br>In<br>In<br>In<br>In |                                    | ×                              |       |
| <ul> <li>Loopean Linaumungen</li> </ul>                                                                                                    | Alorm Str<br>OFF<br>Site<br>VC        | Group<br>VC2 | DVR Pelay<br>Kristins DVR 1                                                                                                  | Status Use Log<br>OFF OFF                                                       | ufügen Ande<br>Use List U<br>OFF C | m Löschen<br>Jse Wave  <br>DFF |       |
|                                                                                                    |                                       |              |                                                                                                    |                                                                                 |                                    |                                |       |

| Standort            | Wählen Sie den Standort aus, an dem sich der DVR befindet.        |
|---------------------|-------------------------------------------------------------------|
| Gruppe              | Wählen Sie die Gruppe aus, in der sich der DVR befindet.          |
| DVR                 | Wählen Sie einen der aufgelisteten DVR aus.                       |
| Alarmausgang        | Wählen Sie einen Alarmausgang, um ein Ereignis zu definieren.     |
| Alarm Status        | Wählen Sie einen Alarmzustand – ON (Ein) oder OFF (Aus).          |
| Logdatei verwenden  | Aktivieren Sie diesen Punkt, um Alarmmeldungen in der Logdatei    |
|                     | aufzulisten.                                                      |
| Ereignisl. anzeigen | Aktivieren Sie diesen Punkt, um Alarmmeldungen in einem Fenster   |
|                     | anzuzeigen.                                                       |
| Ausgabestring       | In diese Zeile können Sie einen von Ihnen definierten Text        |
|                     | eingeben, der in der Logdatei anstelle der Alarmnummer erscheint. |
| Sound verwenden     | Aktivieren Sie diesen Punkt, um einen Alarmton zu erhalten.       |
| Wave Datei          | Wählen Sie hier eine der aufgelisteten ".wave" Dateien aus.       |

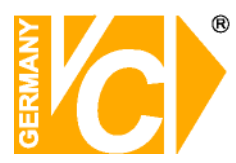

| Auto pop-up bei Al.   | Wählen ie hier die Art des Pop-up Fensters , welches bei |                                     |  |  |
|-----------------------|----------------------------------------------------------|-------------------------------------|--|--|
|                       | Alarmauslösung erscheinen s                              | soll.                               |  |  |
|                       | Not Use                                                  | Hier deaktivieren Sie die Funktion. |  |  |
|                       | Pop-up Live                                              | Bei dieser Option wird der zu einem |  |  |
|                       |                                                          | ausgelösten Relais dazugehörige     |  |  |
|                       |                                                          | DVR in einem Pop-up Fenster         |  |  |
|                       |                                                          | dargestellt.                        |  |  |
|                       | Remote Search Program                                    | Bei dieser Option wird der zu einem |  |  |
|                       | -                                                        | ausgelösten Relais dazugehörige     |  |  |
|                       |                                                          | Suchbildschirm des entsprechenden   |  |  |
|                       |                                                          | DVR in einem Pop-up Fenster         |  |  |
|                       |                                                          | dargestellt.                        |  |  |
|                       | Pop-up Live One Ch.                                      | Bei dieser Option wird das zu einem |  |  |
|                       |                                                          | ausgelösten Relais dazugehörige     |  |  |
|                       |                                                          | Bild in einem Pop-up Fenster        |  |  |
|                       |                                                          | dargestellt                         |  |  |
|                       | Pop-up Search One                                        | Bei dieser Option wird der zu einem |  |  |
|                       |                                                          | ausgelösten Relais dazugehörige     |  |  |
|                       |                                                          | Suchhildschirm des entsprechenden   |  |  |
|                       |                                                          | DVR in einem Pon-un Fenster         |  |  |
|                       |                                                          | dargestellt                         |  |  |
|                       |                                                          | uargestent.                         |  |  |
| Hinzufügen            | Klicken Sie hier, um eine neu                            | e Sensoreinst. zu konfigurieren.    |  |  |
| 5                     | ,                                                        | J                                   |  |  |
| Ändern                | Klicken Sie hier, um geändert                            | e Einstellungen zu übernehmen.      |  |  |
| Löschen               | Klicken Sie hier, um ausgewä                             | hlte Einstellungen zu löschen.      |  |  |
| Betätigen Sie den But | ton "Speichern" um alle Fintra                           | aungen zu übernehmen                |  |  |

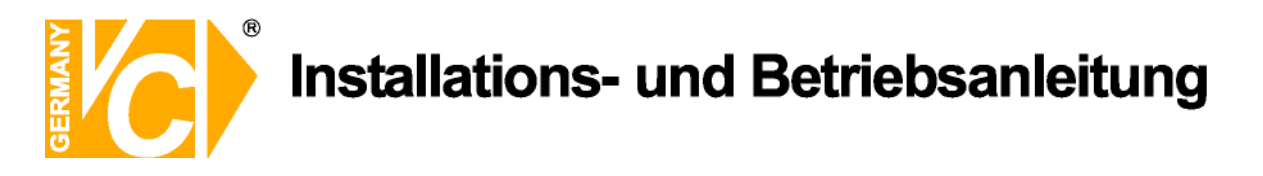

#### Motioneinstellungen

| 0                                                                                                    |         |
|----------------------------------------------------------------------------------------------------|---------|
| Sound         Forum         Forum <th< th=""><th></th></th<> |         |
| Image: Standort       Log Datei verwenden         Image: Standort       Ereignisliste anzeigen         Image: Standort       Ereignisliste anzeigen         Image: Standort       Ereignisliste anzeigen         Image: Standort       Ereignisliste anzeigen         Image: Standort       Ereignisliste anzeigen         Image: Standort       Ereignisliste anzeigen         Image: Standort       Image: Standort         Image: Standort       Image: Standort         Image: Standort                                                                                      | Löschen |
| Site Group DVR Camera N Use Log Use List Use Wave                                                                                                    |         |
| VC VC2 Kristins DVR 1 OFF OFF                                                                                                    |         |
|                                                                                                    |         |

| Standort                      | Wählen Sie den Standort aus, an dem sich der DVR befindet.                                                                      |
|-------------------------------|----------------------------------------------------------------------------------------------------|
| Gruppe                        | Wählen Sie die Gruppe aus, in der sich der DVR befindet.                                                                        |
| DVR                           | Wählen Sie einen der aufgelisteten DVR aus.                                                                                     |
| Kameranummer                  | Wählen Sie eine Kameranummer, um ein Ereignis zu definieren.                                                                    |
| Logdatei verwenden            | Aktivieren Sie diesen Punkt, um Alarmmeldungen in der Logdatei aufzulisten.                                                     |
| Ereignisl. anzeigen           | Aktivieren Sie diesen Punkt, um Alarmmeldungen in einem Fenster anzuzeigen.                                                     |
| Ausgabestring                 | In diese Zeile können Sie einen von Ihnen definierten Text<br>eingeben, der in der Logdatei anstelle der Alarmnummer erscheint. |
| Sound verwenden<br>Wave Datei | Aktivieren Sie diesen Punkt, um einen Alarmton zu erhalten.<br>Wählen Sie hier eine der aufgelisteten ".wave" Dateien aus.      |

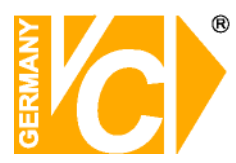

| Auto pop-up bei Al.   | Wählen ie hier die Art des Pop-up Fensters , welches bei<br>Bewegungsalarmauslösung erscheinen soll |                                      |  |  |
|-----------------------|----------------------------------------------------------------------------------------------------|--------------------------------------|--|--|
|                       | Net Lee                                                                                             | Lier dealstivieren Sie die Euristian |  |  |
|                       | Not Use                                                                                             |                                      |  |  |
|                       | Pop-up Live                                                                                         | Bei dieser Option wird der zu einem  |  |  |
|                       |                                                                                                    | ausgelosten Bewegungsalarm           |  |  |
|                       |                                                                                                    | dazugehörige DVR in einem Pop-up     |  |  |
|                       |                                                                                                    | Fenster dargestellt.                 |  |  |
|                       | Remote Search Program                                                                               | Bei dieser Option wird der zu einem  |  |  |
|                       |                                                                                                    | ausgelösten Bewegungsalarm           |  |  |
|                       |                                                                                                    | dazugehörige Suchbildschirm des      |  |  |
|                       |                                                                                                    | entsprechenden DVR in einem Pop-up   |  |  |
|                       |                                                                                                    | Fenster dargestellt.                 |  |  |
|                       | Pop-up Live One Ch.                                                                                 | Bei dieser Option wird das zu einem  |  |  |
|                       |                                                                                                    | ausgelösten Bewegungsalarm           |  |  |
|                       |                                                                                                    | dazugehörige Bild in einem Pop-up    |  |  |
|                       |                                                                                                    | Fenster dargestellt.                 |  |  |
|                       | Pop-up Search One                                                                                   | Bei dieser Option wird der zu einem  |  |  |
|                       |                                                                                                    | ausgelösten Bewegungsalarm           |  |  |
|                       |                                                                                                    | dazugehörige Suchbildschirm des      |  |  |
|                       |                                                                                                    | entsprechenden DVR in einem Pop-up   |  |  |
|                       |                                                                                                    | Fenster dargestellt.                 |  |  |
| Hinzufügen            | Klicken Sie hier, um eine neue                                                                      | e Sensoreinst. zu konfigurieren.     |  |  |
| Ändern                | Klicken Sie hier, um geändert                                                                       | e Einstellungen zu übernehmen.       |  |  |
| Löschen               | Klicken Sie hier, um ausgewä                                                                        | hlte Einstellungen zu löschen.       |  |  |
| Betätigen Sie den But | ton "Speichern" um alle Fintra                                                                      | aunaen zu übernehmen                 |  |  |

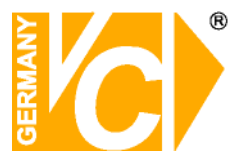

#### Ereigniseinstellungen

Dieses Menü ist nur dann aktiv, wenn ein CMS Server genutzt wird. Dazu muß "CMS Server" im Menü "Netzwerkeinstellungen" aktiviert sein.

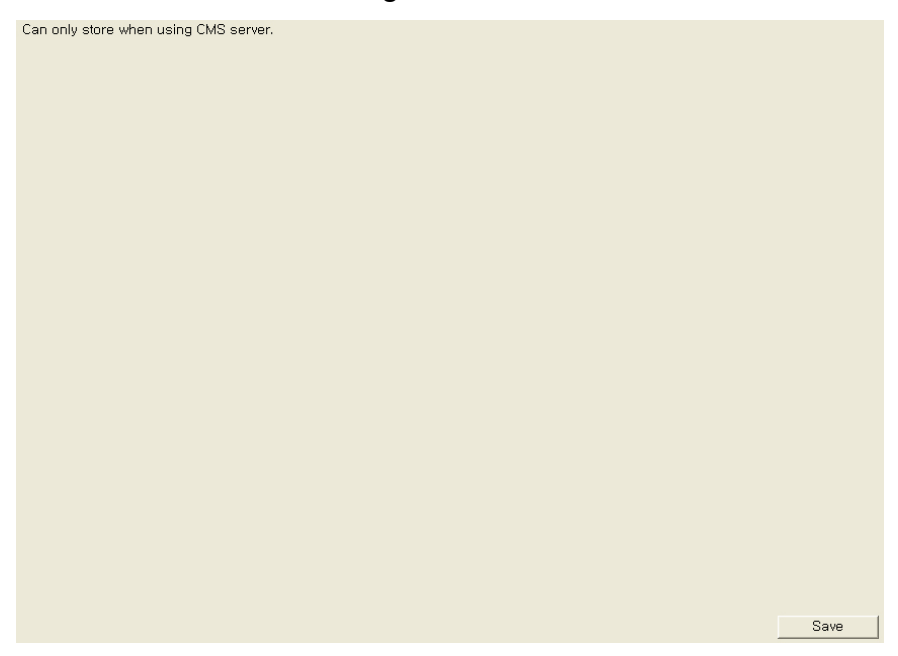

#### Erweiterte I/O Einstellungen

Dieses Menü ist nur dann aktiv, wenn ein CMS Server genutzt wird. Dazu muß "CMS Server" im Menü "Netzwerkeinstellungen" aktiviert sein.

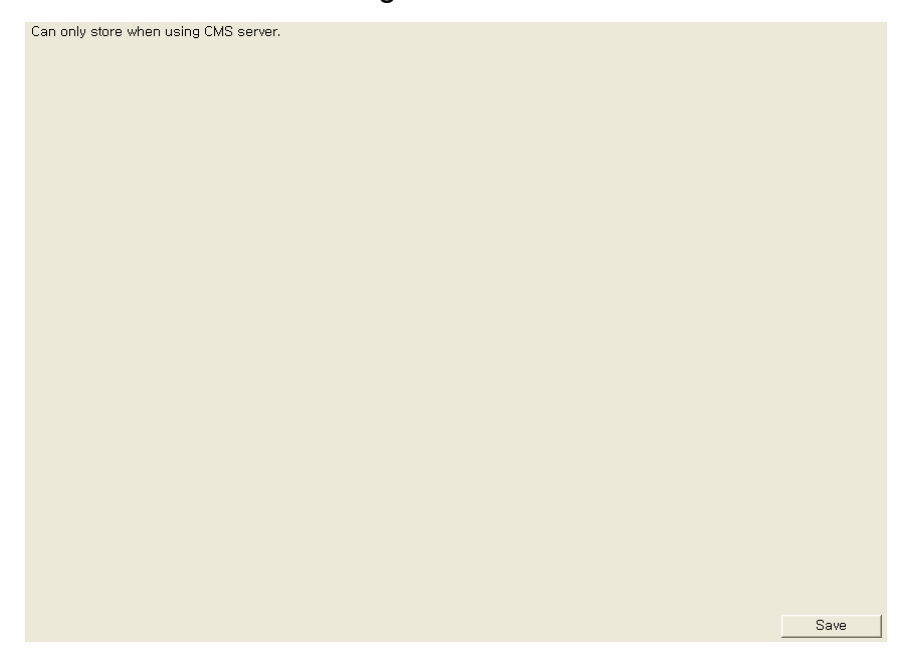

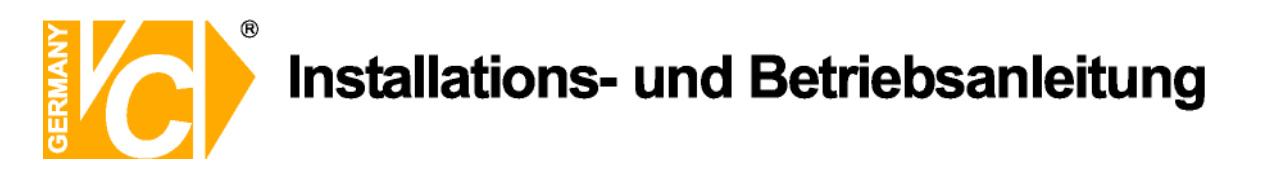

#### Log Einstellungen

|                                                                            | Log Einstellungen   |             |                   |                     |                         |          |  |
|----------------------------------------------------------------------------|---------------------|-------------|-------------------|---------------------|-------------------------|----------|--|
| Konfiguration                                                              | Logdatei - Plad     |             |                   |                     |                         |          |  |
| a Benutzer<br>DVR - Einstellungen                                          | Log-datei jeden .   | . leeren    | 1 Month           | •                   |                         |          |  |
| <ul> <li>Einstellungen Standorte</li> <li>Anzeigeneinstellungen</li> </ul> | Logdateigröße       |             | MB                |                     |                         |          |  |
| Sensoreinstellungen                                                        | Ereignistyp         |             | IT CMS            |                     |                         |          |  |
| Motioneinstellungen                                                        |                     |             | Ereignis/Sensor/B | awagung/Alarm am DV | R                       |          |  |
| Ereigniseinstellungen                                                      |                     |             | E FTC             |                     |                         | Sneichem |  |
| Log Einstellungen                                                          |                     |             | I LIG             |                     |                         | operchem |  |
| Netzwerkeinstellungen                                                      | - Log-Datei Ansicht |             |                   |                     |                         |          |  |
| Ereigniszeitplan - Einstellunger                                           | Log- Datum ausv     | rahlen      | <u> </u>          | Finden              |                         | 1        |  |
| Contribution Children and Contribution                                     | Popup-Pensiony      | p auswahlen | NotUsed           | -                   | Peringesteuerte Log - A | vnzeige  |  |
|                                                                            | Туре                | Date/Time   | Camera            | IP Addr             | Description             |          |  |
|                                                                            |                     |             |                   |                     |                         |          |  |
|                                                                            |                     |             |                   |                     |                         |          |  |
|                                                                            |                     |             |                   |                     |                         |          |  |
|                                                                            |                     |             |                   |                     |                         |          |  |
|                                                                            |                     |             |                   |                     |                         |          |  |
|                                                                            |                     |             |                   |                     |                         |          |  |
|                                                                            |                     |             |                   |                     |                         |          |  |
|                                                                            |                     |             |                   |                     |                         |          |  |
|                                                                            |                     |             |                   |                     |                         |          |  |

Unabhängig vom Benutzer des Servers erstellt die CMS Software eine Logdatei. Sie enthält Daten über Log-in / Logout, Ereignisdaten und Netzwerkfehler.

| Logdatei Pfad         | G               | Seben Sie hier den Pfad ein, um die Logdatei zu speichern.   |
|-----------------------|-----------------|--------------------------------------------------------------|
| Logdatei jeden        | nleeren V       | Vählen Sie hier einen Zeitraum zwischen 1 und 6 Monaten,     |
|                       | i               | n dem die Logdatei erhalten bleiben soll. Ab diesem          |
|                       | Z               | Zeitpunkt werden die jeweils ältesten Daten gelöscht.        |
| Logdateigröße Stellen |                 | Stellen Sie hier die maximale Größe der Logdatei ein. Bei    |
|                       | e               | erreichter Größe werden die jeweils ältesten Daten gelöscht. |
|                       | ŀ               | Auf 0 gestellt deaktivieren Sie die Funktion.                |
| Ereignistyp Wähler    |                 | Nählen Sie welche Ereignisse in die Logdatei                 |
|                       | a               | aufgenommen werden.                                          |
| (                     | CMS             | Alle CMS Operationen werden dokumentiert (z.B.               |
|                       |                 | Login und Logout).                                           |
| E                     | Ereignis/Sensor | Alle entsprechenden DVR Ereignisse werden                    |
| г                     | Motion/         | dokumentiert. Die entsprechenden Ereignisse                  |
| /                     | Alarm am DVR    | müssen vorher konfiguriert werden.                           |
| 1                     | Netzwerk        | Alle Netzwerkfehler (CMS) werden dokumentiert.               |
| E                     | ETC             | Alle anderen Operationen werden dokumentiert.                |
| Betätigen Sie de      | en Button "Spei | chern", um alle Eintragungen zu übernehmen.                  |

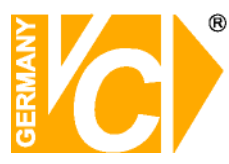

| Logdatei Ansicht | Ermöglicht vorher gespeicherte Logdateien zu öffnen.<br>Diese Funktion ist nur in Verbindung mit einem CMS Server<br>möglich. |
|------------------|----------------------------------------------------------------------------------------------------|
| Log Datum wählen | Wählen Sie das Datum, an dem Sie eine bestimmte Aufzeichnung suchen.                                                          |
| Finden           | Klicken Sie auf "Finden",um alle Eintragungen des gesuchten<br>Datums anzuzeigen.                                             |

Handelt es sich bei einem Alarm um den Ereignistyp "Ereignis, Sensor, Bewegung, Alarm am DVR", können Sie ein Popup Fenster der entsprechenden Logdatei anzeigen. Wählen Sie hier den Typ des Popup Fensters. Folgende Optionen stehen zur Verfügung:

| Not Use               | Hier deaktivieren Sie die Funktion.             |
|-----------------------|-------------------------------------------------|
| Pop-up Live           | Bei dieser Option wird der zu einem ausgelösten |
|                       | Alarm dazugehörige DVR in einem Pop-up Fenster  |
|                       | dargestellt.                                    |
| Remote Search Program | Bei dieser Option wird der zu einem ausgelösten |
|                       | Alarm dazugehörige Suchbildschirm des           |
|                       | entsprechenden DVR in einem Pop-up Fenster      |
|                       | dargestellt.                                    |
| Pop-up Live One Ch.   | Bei dieser Option wird das zu einem ausgelösten |
|                       | Alarm dazugehörige Bild in einem Pop-up Fenster |
|                       | dargestellt.                                    |
| Pop-up Search One     | Bei dieser Option wird der zu einem ausgelösten |
|                       | Alarm dazugehörige Suchbildschirm des           |
|                       | entsprechenden DVR in einem Pop-up Fenster      |
|                       | dargestellt.                                    |
|                       | dargestellt.                                    |

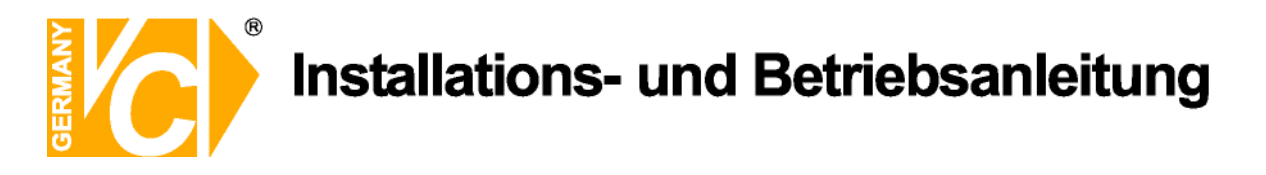

#### Netzwerkeinstellungen

| Anjikt                                                                                                    | + - 3                                                                                                    | Sound<br>8 4 4 8                                                |          | <u>.</u> |
|----------------------------------------------------------------------------------------------------|----------------------------------------------------------------------------------------------------|-----------------------------------------------------------------|----------|----------|
| Korfiguration     Korfiguration     Konfiguration     Benutzer     CVR-Einstellungen     Montoneinstellungen     Angemeinstellungen     Korfischerstellungen     Korfischerstellungen     Kerkerstellungen     Kerkerstellungen     Kerkerstellungen     Kerkerstellungen     Kerkerstellungen     Kerkerstellungen     Kerkerstellungen     Kerkerstellungen     Kerkerstellungen     Kerkerstellungen     Kerkerstellungen | Netzwerkeinstellungen     ohne Server benachti     CMS Port     Server     CMS Server     CMS Server Port     Server Port     Server Port     Bildauflösung     C | bhigen<br>003<br>92 168 0 100<br>001<br>001<br>001<br>001<br>Si | peichern |          |

| Ohne Server benachrichtigen | Aktivieren Sie diesen Punkt, wenn keinen Server verwenden.                                |
|-----------------------------|-------------------------------------------------------------------------------------------|
| CMS Port                    | Tragen Sie hier den CMS Port ein.                                                         |
| CMS Server                  | Aktivieren Sie dieses Feld, wenn Sie den CMS                                              |
|                             | Server verwenden.                                                                         |
| CMS Server IP               | Tragen Sie hier die IP Addresse des CMS Server ein.                                       |
| CMS Server Port             | Tragen Sie hier den Port des CMS Server ein.                                              |
|                             |                                                                                           |
| Netzwerkgeschw. anpassen    | Hier passen Sie die Netzwerkgeschwindigkeit<br>an, indem Sie die Videoqualität verändern. |

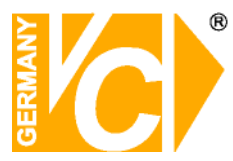

#### Karteneinstellungen

#### 1) Karteneinstellungen

Hier erfolgt die Visualisierung verschiedener Informationen, geliefert von Kameras, Sensoren, Relais und anderer Ein- bzw. Ausgangskontakte, welche mit dem entsprechenden DVR verbunden sind.

Die Karteneinstellung unterstützt die Möglichkeit den jeweils aktuellen Status der Objekte dynamisch darzustellen.

**Beispiel:** Ist Relais 1 mit der Haupteingangstür auf der dazugehörigen Karte verbunden, wählen Sie <Picture that corresponds to Closed Door> als Grundeinstellung und <Picture that corresponds to Opened Door> bei Ereignis, setzen Sie den Objecttyp auf Relais, verbinden Sie die entsprechenden Kameranummern mit #1. Wenn nun die Haupteingangstür geöffnet bzw. geschlossen wird, wird das entsprechende Bild aufgeschaltet.

|            | Neu |  |
|------------|-----|--|
| Kartenname |     |  |
|            |     |  |

Neu

Eine neue Karte wird erstellt.

Kartenname Tragen Sie hier den Namen der zu erstellenden Karte ein.

#### 2) Hintergrundeinstellungen

| Indeinste | ellungen  |                           |                             |
|-----------|-----------|---------------------------|-----------------------------|
|           |           |                           |                             |
| 0         | Höhe      | 0                         |                             |
|           | indeinste | ndeinstellungen<br>0 Höhe | ndeinstellungen<br>0 Höhe 0 |

Datei Wählen Sie das Bild, welches im Hintergrund erscheinen soll.Breite/Höhe Die Breite / Höhe wird automatisch an das Format angepasst.

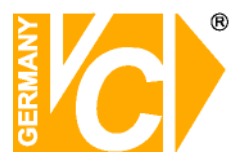

#### 3) Objekte auf der Karte hinzufügen

Für alle möglichen Ereignistypen die im DVR definiert werden, können Objekte auf der Karte hinzugefügt werden. Jedes Objekt kann mit der Alarmart wie Sensor, Motion oder Relais bezeichnet werden.

| Standort        | Wähle                                  | n Sie den Standort aus                       | , an 🏼     | Objekt auf der Kartel    | Hinzufügen    |          |  |  |  |  |  |  |
|-----------------|----------------------------------------|----------------------------------------------|------------|--------------------------|---------------|----------|--|--|--|--|--|--|
|                 | dem si                                 | ch der DVR befindet.                         | Standort   |                          | _             |          |  |  |  |  |  |  |
| Gruppe          | Wähle                                  | n Sie die Gruppe aus                         | Gruppe     |                          | -             |          |  |  |  |  |  |  |
|                 | der sic                                | h der DVR befindet                           | ,          | DVR                      |               | -        |  |  |  |  |  |  |
| DVR             | Wähle                                  | n Sie einen der                              |            | Alarmtyp                 | User Command  | _        |  |  |  |  |  |  |
| DVR             | aufaeli                                | staten DV/P aus                              |            | Status                   | On            | <u></u>  |  |  |  |  |  |  |
|                 |                                        | Sielen DVR aus.                              |            | Alarmnummer              | 01            | -        |  |  |  |  |  |  |
| Alarmtyp        | wanie                                  | 1 Sie nier den Alarmtyp.                     |            | Event on click           | None          | -        |  |  |  |  |  |  |
| User Comman     | Id                                     | Wahlen Sie "User                             |            | Symbol fur Normal        |               |          |  |  |  |  |  |  |
|                 |                                        | Command", um Ala                             | irme       | Symbol für Alarm         |               |          |  |  |  |  |  |  |
|                 |                                        | manuell auszulösen.                          |            | Popup Map Setting        |               | <b>v</b> |  |  |  |  |  |  |
| Video Loss      |                                        | Wählen Sie "Video Los                        | s",        | Alarmzeitplan            |               | Ŧ        |  |  |  |  |  |  |
|                 |                                        | um bei Videosignala                          | usfall     | Hinzufügen Ändern Lösche |               |          |  |  |  |  |  |  |
|                 |                                        | eine Meldung zu bekom                        | imen.      | Kartenliste              |               |          |  |  |  |  |  |  |
| Video Signal re | eco.                                   | Wählen Sie "Video Sig                        | gnal       | Motion Test              |               |          |  |  |  |  |  |  |
|                 |                                        | recovered", um eine                          |            | Sensor Test              |               |          |  |  |  |  |  |  |
|                 |                                        | Meldung zu bekomn                            | nen,       |                          |               |          |  |  |  |  |  |  |
|                 |                                        | wenn das Signal wie                          | eder       |                          |               |          |  |  |  |  |  |  |
|                 |                                        | vorhanden ist.                               |            |                          |               |          |  |  |  |  |  |  |
| Video Motion I  | Detect.                                | Wählen Sie "Video Mot                        | ion Dete   | ection", um bei          | i             |          |  |  |  |  |  |  |
|                 |                                        | Bewegungsdetektion eine Meldung zu bekommen. |            |                          |               |          |  |  |  |  |  |  |
| Sensor On/Off   | F                                      | Wählen Sie "Sensor Or                        | ר/Off", ui | m bei Alarmau            | ıslösung durc | ch       |  |  |  |  |  |  |
|                 |                                        | einen Alarmsensor eine                       | e Meldur   | na zu bekomm             | ien.          |          |  |  |  |  |  |  |
| Relais On/Off   |                                        | Wählen Sie "Relais On/                       | /Off" un   | n eine Meldung           | 0.70          |          |  |  |  |  |  |  |
|                 |                                        | bekommen wenn ein R                          | ?elaisko   | ntakt ausgelös           | st wurde      |          |  |  |  |  |  |  |
| Camera Event    | ÷                                      | Wählen Sie "Camera F                         | vent" w    | enn ein Senso            | or der in     |          |  |  |  |  |  |  |
| (Linkod Sonso   |                                        | Verbindung mit einer K                       | omora e    | toht quelöct             |               |          |  |  |  |  |  |  |
| (LINKEU SENSO   | ,,,,,,,,,,,,,,,,,,,,,,,,,,,,,,,,,,,,,, | Der Unterschied zwiech                       | anicia s   | corr Or Off'' u          | nd (Comoro    |          |  |  |  |  |  |  |
|                 |                                        |                                              |            |                          |               |          |  |  |  |  |  |  |
|                 |                                        | Event (Linked Sensor)                        | ist der, ( |                          | n/Oπ einer    |          |  |  |  |  |  |  |
|                 |                                        | Sensornummer zugeor                          | anet ist,  | während "Cai             | mera          |          |  |  |  |  |  |  |
|                 |                                        | Event(Linked Sensor)"                        | einer Ka   | ameranummer              | zugeordnet    |          |  |  |  |  |  |  |
|                 |                                        | ist.                                         |            |                          |               |          |  |  |  |  |  |  |

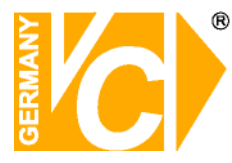

|        | Camera Event   | Hier erfolgt die Alarmauslösung, wenn ein externer Kontakt,         |  |  |  |  |  |  |  |  |  |
|--------|----------------|---------------------------------------------------------------------|--|--|--|--|--|--|--|--|--|
|        | (Linked Extend | d I/O) welcher mit einer Kamera verlinkt ist, ausgelöst wird.       |  |  |  |  |  |  |  |  |  |
|        | DVR Alarm      | Hier erfolgt eine Alarmmeldung, sobald ein Alarm an einem           |  |  |  |  |  |  |  |  |  |
|        |                | verbundenen DVR ausgelöst wird.                                     |  |  |  |  |  |  |  |  |  |
| Status |                | Hier aktivieren/Deaktivieren sie die Relais (On/Off).               |  |  |  |  |  |  |  |  |  |
| Alarmı | nummer         | Jedes Ereignis, verlinkt mit einer Kamera, erscheint bezeichnet mit |  |  |  |  |  |  |  |  |  |
|        |                | der entsprechenden Kameranummer auf dem Bildschirm.                 |  |  |  |  |  |  |  |  |  |
| Event  | on click       | Hier wählen Sie, welche Funktion unterstützt wird, wenn der         |  |  |  |  |  |  |  |  |  |
|        |                | Benutzer auf ein Symbol in der Karte klickt.                        |  |  |  |  |  |  |  |  |  |
|        | None           | Hier erfolgt keine benutzerdefinierte Bedienung.                    |  |  |  |  |  |  |  |  |  |
|        | Alarm Ack      | Select to perform the corresponding Alarm Ack operation.            |  |  |  |  |  |  |  |  |  |
|        | Alarm All Ack  | Select to perform all of the corresponding Alarm Ack operations.    |  |  |  |  |  |  |  |  |  |
|        | Monitoring     | Hier wird der Überwachungsfenster des entsprechenden                |  |  |  |  |  |  |  |  |  |
|        |                | Bildschirms geöffnet.                                               |  |  |  |  |  |  |  |  |  |
|        | Search         | Hier wird das Suchfenster des entsprechenden Bildschirms            |  |  |  |  |  |  |  |  |  |
|        |                | geöffnet.                                                           |  |  |  |  |  |  |  |  |  |
|        | Map Pop-up     | Hier wird das Pop-up einer entsprechenden Karte geöffnet.           |  |  |  |  |  |  |  |  |  |
| Symbo  | ol für Normal  | Wählen Sie hier ein Symbol, welches den Normalzustand darstellt.    |  |  |  |  |  |  |  |  |  |
| Symbo  | ol für Alarm   | Wählen Sie hier ein Symbol, welches den Alarmzustand darstellt.     |  |  |  |  |  |  |  |  |  |
| Pop-uj | p map setting  | Dieses Menü ist aktiv, wenn im Menü Event on Click der              |  |  |  |  |  |  |  |  |  |
|        |                | Menüpunkt Map Pop-up und mehrere Karten in der Liste                |  |  |  |  |  |  |  |  |  |
|        |                | vorhanden sind.                                                     |  |  |  |  |  |  |  |  |  |
| Alarma | zeitplan       | Hier stellen Sie die Alarmdauer ein.                                |  |  |  |  |  |  |  |  |  |
|        | Immediately    | Sofortige Darstellung ohne festgelegte Dauer.                       |  |  |  |  |  |  |  |  |  |
|        | 01 ~ 09        | Wählen Sie eine Dauer (in Sekunden)                                 |  |  |  |  |  |  |  |  |  |
|        |                |                                                                     |  |  |  |  |  |  |  |  |  |

Wenn das gewählte Objekt konfiguriert ist, beenden Sie die Konfiguration durch betätigen der Taste "Add". Ziehen Sie das Objekt mit der Maus an den gewünschten Platz in der Karte.

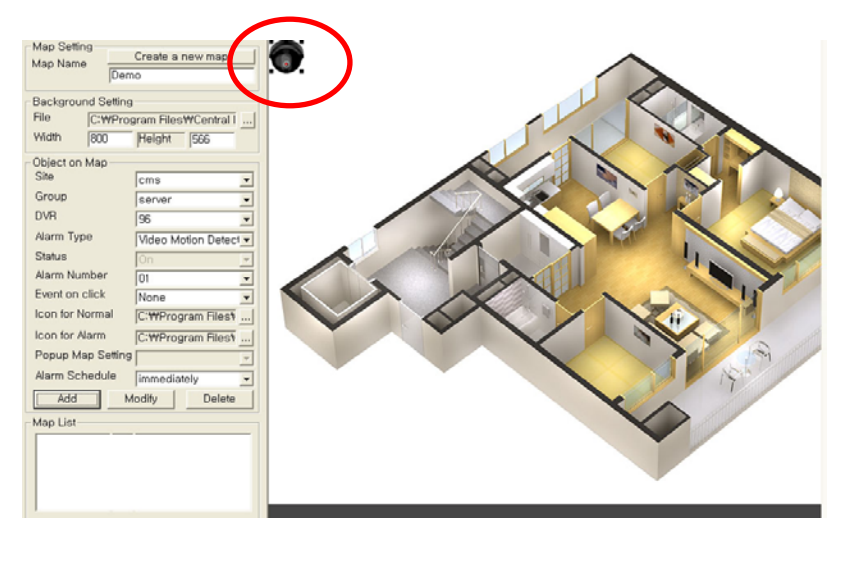

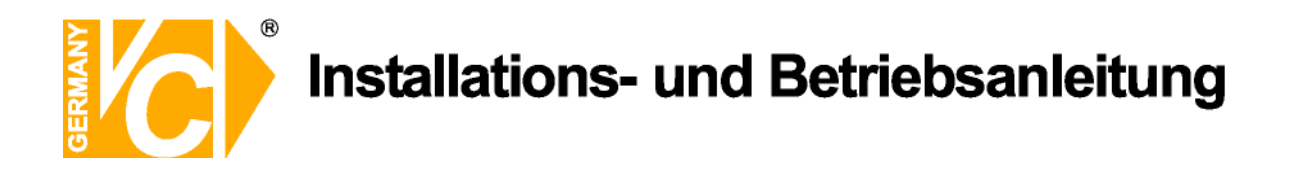

#### Ereigniszeitplan-Einstellungen

| 8                                                                                                    |                                                                |                                                    |                                              |                                                      |               |                                                      |                                        |                                              |                                                                      |                                                                                                    |                                                             |                                                            |                                        |                                              |                                              |                                              |                                        |                                        |                                        |                                        |                                        |                                        |                                        |   |     |               | E  |       |
|----------------------------------------------------------------------------------------------------|----------------------------------------------------------------|----------------------------------------------------|----------------------------------------------|------------------------------------------------------|---------------|------------------------------------------------------|----------------------------------------|----------------------------------------------|----------------------------------------------------------------------|----------------------------------------------------------------------------------------------------|-------------------------------------------------------------|------------------------------------------------------------|----------------------------------------|----------------------------------------------|----------------------------------------------|----------------------------------------------|----------------------------------------|----------------------------------------|----------------------------------------|----------------------------------------|----------------------------------------|----------------------------------------|----------------------------------------|---|-----|---------------|----|-------|
| Anishe<br>1 2 9 16 25 00 40 (2) +                                                                                                    |                                                                |                                                    |                                              | -                                                    | brus<br>B     | 4 4                                                  |                                        | <u> </u>                                     | ender<br>Rei R                                                       | 50                                                                                                    | a (a                                                        |                                                            |                                        | 6                                            | )(                                           |                                              | ¥                                      |                                        |                                        |                                        |                                        |                                        |                                        |   |     |               |    |       |
| Configuration     Benutzer     Configuration     Benutzer     Over-Einstellungen     Configuration     Senutzeringen     Anzeigenentstellungen     Monoeinstellungen     Ereingeissinstellungen     Ereingeissinstellungen     Ereingeissinstellungen     Ereingeissinstellungen | gniszeitplenein<br>SUN<br>MON<br>TUE<br>WED                    | SR<br>MO<br>SR<br>MO<br>SR<br>MO<br>SR<br>MO<br>SR | SR<br>MO<br>SR<br>MO<br>SR<br>MO<br>SR<br>MO | 02 0<br>SR S<br>MO N<br>SR S<br>MO N<br>SR S<br>MO N | IR SM         | I 05<br>R SH<br>O MO<br>R SH<br>O MO<br>R SH<br>O MO | D5<br>SR<br>MO<br>SR<br>MO<br>SR<br>MO | B7<br>SR<br>MO<br>SR<br>MO<br>SR<br>MO<br>SR | DB D<br>SR S<br>MO N<br>SR S<br>MO N<br>SR S<br>MO N<br>SR S<br>MO N | 9 11<br>R S<br>10 N<br>10 N<br>1 | II 11<br>IR SF<br>IO MC<br>IR SF<br>IO MC<br>IR SF<br>IO MC | 12<br>SRO<br>MO<br>SRO<br>MO<br>R SRO<br>MO<br>R SRO<br>MO | 13<br>SR<br>MO<br>SR<br>MO<br>SR<br>MO | 14<br>SR<br>MO<br>SR<br>MO<br>SR<br>MO<br>SR | 15<br>SR<br>MO<br>SR<br>MO<br>SR<br>MO<br>SR | 16<br>SR<br>MO<br>SR<br>MO<br>SR<br>MO<br>SR | 17<br>SR<br>MO<br>SR<br>MO<br>SR<br>MO | 18<br>SR<br>MO<br>SR<br>MO<br>SR<br>MO | 19<br>SR<br>MO<br>SR<br>MO<br>SR<br>MO | 20<br>SR<br>NO<br>SR<br>NO<br>SR<br>NO | 21<br>SR<br>MO<br>SR<br>MO<br>SR<br>MO | 22<br>SR<br>MO<br>SR<br>MO<br>SR<br>MO | 23<br>SR<br>MO<br>SR<br>MO<br>SR<br>MO |   |     |               |    |       |
| Kortzwerk einstellungen     Korteneinstellungen     Eroigniszerplon-Einstellungen     Zeitplan Einstellungen                                                                                                    | THU<br>FRI                                                     | SR<br>MÖ                                           | SR<br>MO<br>SR<br>MO                         | SR SR SMO                                            | R S M         | R SR<br>0 M0                                         | SR<br>MO<br>SR<br>MO                   | SR<br>MO<br>SR                               | SR S<br>MO N                                                         | RON                                                                                                    | IR SF                                                       | R SR<br>MO                                                 | SR<br>MO<br>SR                         | SR MO                                        | SR<br>MO<br>SR<br>MO                         | SR<br>MO<br>SR<br>MO                         | SR<br>MO<br>SR<br>MO                   | SR<br>MO<br>SR                         | SR<br>MO                               | SR<br>MO<br>SR                         | SR<br>MO                               | SR<br>MO                               | SR<br>MO<br>SR                         |   |     |               |    |       |
| Bids                                                                                                    | chirm speicher<br>⊏ Bildschirm b<br>Format                     | msor<br>n<br>ei Erei                               | speic                                        | hem                                                  |               | Ale                                                  |                                        |                                              |                                                                      |                                                                                                    | Bewegung                                                    |                                                            |                                        |                                              |                                              |                                              | Etc.                                   |                                        |                                        |                                        |                                        |                                        |                                        |   |     |               |    |       |
|                                                                                                    | Frame Rate<br>Speichem unte<br>Zeit bis autom<br>Max Größe der | r<br>Lösche<br>Dotei                               | en                                           |                                                      | 1.50<br>[1.50 | anie<br>onts                                         |                                        |                                              | I ME                                                                 | 3                                                                                                    |                                                             |                                                            |                                        |                                              |                                              |                                              |                                        |                                        |                                        |                                        | _                                      |                                        | J                                      |   |     |               |    |       |
| Typ Datum 2eit                                                                                                    | Besch                                                          | eibung                                             | 2                                            |                                                      |               |                                                      |                                        | Ein                                          | gabeg                                                                | erät                                                                                                    |                                                             | Kame                                                       | era                                    |                                              |                                              | Au                                           | sgab                                   | ege                                    | răt                                    |                                        | Best                                   | ätige                                  | m                                      | - | Det | ails          |    | Id    |
| IStart € /2 ♥ 10 os-oswa                                                                                                    | Adobe Photos                                                   | hap                                                |                                              |                                                      |               |                                                      |                                        |                                              |                                                                      |                                                                                                    |                                                             |                                                            |                                        |                                              |                                              |                                              |                                        |                                        |                                        |                                        |                                        |                                        |                                        |   | DE  | <u>(</u> ), ( | 81 | 13-46 |

Ereigniszeitplaneinstellungen

Hier stellen Sie ein, zu welchen Zeiten bei welcher Art von Ereignis eine Aufzeichnung, Meldung und/oder Bedienung möglich ist. Beachten Sie bitte, das nicht alle Ereignisse in der CMS Logdatei aufgezeichnet werden und nur Ereignisse, die im Ereignisplan berücksichtigt sind, sind aktiv.

In dem gezeigten Beispiel sind sowohl Sensoralarme (SR) als auch Bewegungsalarme (MO) für jeweils die ganze Woche konfiguriert.

|     | 00       | 01       | 02       | 03       | 04       | 05       | 06       | 07       | 08       | 09       | 10       | 11       | 12       | 13       | 14       | 15       | 16       | 17       | 18       | 19       | 20       | 21       | 22       | 23   |
|-----|----------|----------|----------|----------|----------|----------|----------|----------|----------|----------|----------|----------|----------|----------|----------|----------|----------|----------|----------|----------|----------|----------|----------|------|
| SUN | SR<br>MO | SR<br>MO | SR<br>MO | SR<br>MO | SR<br>MO | SR<br>MO | SR<br>MO | SR<br>MO | SR<br>MO | SR<br>MO | SR<br>MO | SR<br>MO | SR<br>MO | SR<br>MO | SR<br>MO | SR<br>MO | SR<br>MO | SR<br>MO | SR<br>MO | SR<br>MO | SR<br>MO | SR<br>MO | SR<br>MO | SF   |
| MON | SR<br>MO | SR<br>MO | SR<br>MO | SR<br>MO | SR<br>MO | SR<br>MO | SR<br>MO | SR<br>MO | SR<br>MO | SR<br>MO | SR<br>MO | SR<br>MO | SR<br>MO | SR<br>MO | SR<br>MO | SR<br>MO | SR<br>MO | SR<br>MO | SR<br>MO | SR<br>MO | SR<br>MO | SR<br>MO | SR<br>MO | S FI |
| TUE | SR<br>MO | SR<br>MO | SR<br>MO | SR<br>MO | SR<br>MO | SR<br>MO | SR<br>MO | SR<br>MO | SR<br>MO | SR<br>MO | SR<br>MO | SR<br>MO | SR<br>MO | SR<br>MO | SR<br>MO | SR<br>MO | SR<br>MO | SR<br>MO | SR<br>MO | SR<br>MO | SR<br>MO | SR<br>MO | SR<br>MO | SF   |
| WED | SR<br>MO | SR<br>MO | SR<br>MO | SR<br>MO | SR<br>MO | SR<br>MO | SR<br>MO | SR<br>MO | SR<br>MO | SR<br>MO | SR<br>MO | SR<br>MO | SR<br>MO | SR<br>MO | SR<br>MO | SR<br>MO | SR<br>MO | SR<br>MO | SR<br>MO | SR<br>MO | SR<br>MO | SR<br>MO | SR<br>MO | S FI |
| THU | SR<br>MO | SR<br>MO | SR<br>MO | SR<br>MO | SR<br>MO | SR<br>MO | SR<br>MO | SR<br>MO | SR<br>MO | SR<br>MO | SR<br>MO | SR<br>MO | SR<br>MO | SR<br>MO | SR<br>MO | SR<br>MO | SR<br>MO | SR<br>MO | SR<br>MO | SR<br>MO | SR<br>MO | SR<br>MO | SR<br>MO | S FI |
| FRI | SR<br>MO | SR<br>MO | SR<br>MO | SR<br>MO | SR<br>MO | SR<br>MO | SR<br>MO | SR<br>MO | SR<br>MO | SR<br>MO | SR<br>MO | SR<br>MO | SR<br>MO | SR<br>MO | SR<br>MO | SR<br>MO | SR<br>MO | SR<br>MO | SR<br>MO | SR<br>MO | SR<br>MO | SR<br>MO | SR<br>MO | SF   |
| SAT | SR<br>MO | SR<br>MO | SR       | SR<br>MO | SR       | SR<br>MO | SR<br>MO | SR<br>MO | SR       | SR       | SR<br>MO | SR<br>MO | SR<br>MO | SR<br>MO | SR<br>MO | SR<br>MO | SR       | SR       | SR<br>MO | SR       | SR<br>MO | SR<br>MO | SR       | SF   |

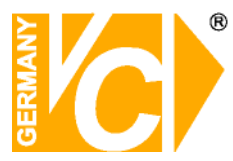

#### **Bildschirm speichern**

| Bildschirm bei Ereignis sp | eichem  |    |  |
|----------------------------|---------|----|--|
| Format                     | JPEG    | ¥  |  |
| Frame Rate                 | 1 Frame | *  |  |
| Speichern unter            |         |    |  |
| Zeit bis autom. Löschen    | 1 Month | *  |  |
| May Größe der Datei        |         | NP |  |

| Bildschirm b  | ei Ereig | nis speichern Aktivieren Sie dieses Feld, um das Bild eines                    |
|---------------|----------|--------------------------------------------------------------------------------|
|               |          | ausgelösten Alarms zu speichern.                                               |
| Format        |          | Wählen Sie hier, in welchem Format die Bilder                                  |
|               |          | gespeichert werden sollen.                                                     |
|               | JPEG     | Wählen Sie JPEG, um Bilder als Bilddateien zu speichern. Bis zu 5              |
|               |          | Bilder können gespeichert werden.                                              |
|               | AVI      | Wählen Sie AVI, um Bilder als Videodateien zu speichern. Bis zu                |
|               |          | 100 Bilder können je AVI-Datei aufgezeichnet werden.                           |
|               | Table    | Wählen Sie "Table", um Videodateien zu speichern. Bis zu 100                   |
|               |          | Bilder können je Datei aufgezeicnet werden und mit einem                       |
|               |          | speziellen CMS-Viewer betrachtet werden.                                       |
| Frame rate    |          | Wählen Sie hier die Anzahl der zu speichernden                                 |
|               |          | Bilder je Speicherart (JPEG, AVI, Table).                                      |
| Speichern u   | nter     | Hier legen Sie fest, wo die Daten eines Ereignisses gespeichert werden sollen. |
| Zeit bis auto | m. lösch | en Wählen Sie hier einen Zeitraum zwischen 1 und 6                             |
|               |          | Monaten, in dem die Datei erhalten bleiben soll. Ab                            |
|               |          | diesem Zeitpunkt werden die jeweils ältesten Daten gelöscht.                   |
| Max. Größe    | der Date | Stellen Sie hier die maximale Größe der Datei ein.                             |
|               |          | Bei erreichter Größe werden die jeweils ältesten                               |
|               |          | Daten gelöscht.                                                                |
|               |          | Auf 0 gestellt deaktivieren Sie die Funktion.                                  |
| Speichern     |          | Speichern Sie alle Einstellungen.                                              |

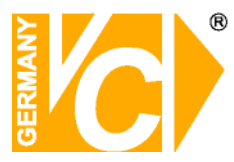

#### Zeitplan Einstellungen

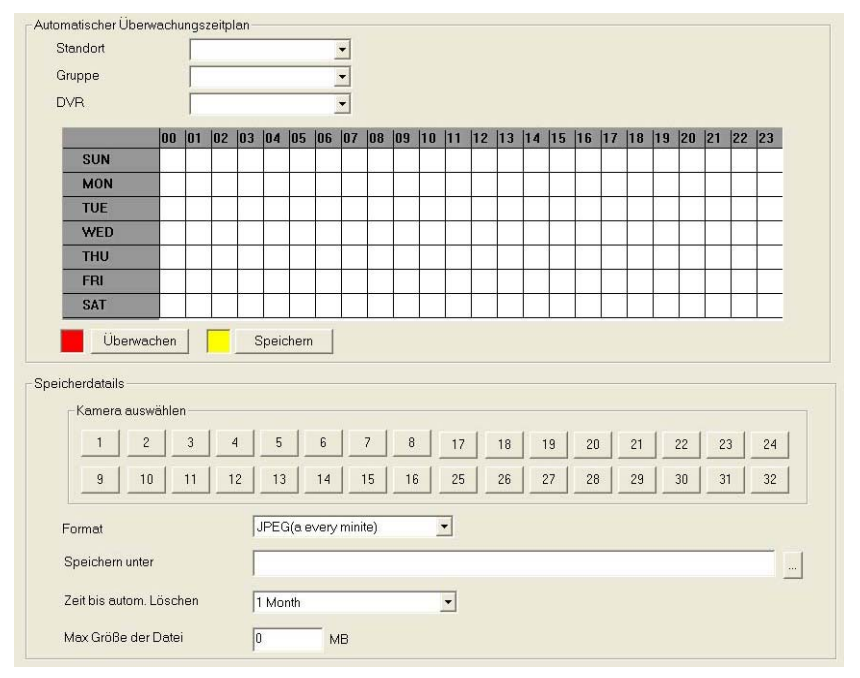

#### Automatischer Überwachungszeitplan

| Standort<br>Gruppe<br>DVR<br>Überwachen/Speichern | <ul> <li>Wählen Sie den Standort aus, an dem sich der DVR befindet.</li> <li>Wählen Sie die Gruppe aus, in der sich der DVR befindet.</li> <li>Wählen Sie einen der aufgelisteten DVR aus.</li> <li>Aktivieren Sie den entsprechenden Button unterhalb des</li> <li>Zeitplanes und markieren Sie die gewünschten Zeiten mit der Maus im Zeitplan.</li> <li>Beachten Sie bitte, dass die Überwachungsfunktion nur für einen einzelnen DVR eingerichtet werden kann.</li> </ul> |
|---------------------------------------------------|----------------------------------------------------------------------------------------------------|
| Speicherdetails                                   |                                                                                                    |
| Kamera auswählen                                  | Wählen Sie aus, welche Kameras aufgezeichnet werden.                                                                                                    |
| Format                                            | Wählen Sie hier, in welchem Format die Bilder gespeichert werden sollen.                                                                                                    |
| Speichern unter                                   | Wählen Sie hier den Speicherort für die Bilder.                                                                                                    |
| Zeit bis autom. Löschen                           | Wählen Sie hier einen Zeitraum zwischen 1 und 6 Monaten,                                                                                                    |
|                                                   | in dem die Bilder erhalten bleiben sollen. Ab diesem                                                                                                    |
|                                                   | Zeitpunkt werden die jeweils ältesten Daten gelöscht.                                                                                                    |
| Max. Größe der Datei                              | Stellen Sie hier die maximale Größe der Datei ein. Bei                                                                                                    |
|                                                   | erreichter Größe werden die jeweils ältesten Daten gelöscht.                                                                                                    |

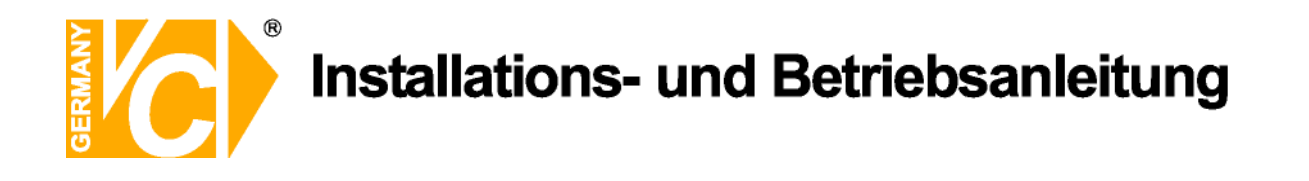

#### Bedienung der CMS-Software

#### Konfiguration des Hauptbildschirms.

| 0                                                                                                    |                                                                                                    |                                                                                                    |
|----------------------------------------------------------------------------------------------------|----------------------------------------------------------------------------------------------------|----------------------------------------------------------------------------------------------------|
|                                                                                                    | Sound     Window       Image: Image: I |                                                                                                    |
| (2) € chance<br>c chance<br>c 203<br>c 203<br>c 20 |                                                                                                    |                                                                                                    |
| Camera09     Camera10     Camera11     Camera11     Camera12     Camera13     Camera14     Camera15     Camera16     Camera01     Camera01     Camera02     Camera03                                                                                                    |                                                                                                    |                                                                                                    |
| Camera04     Camera05     Camera05     Camera06     Camera06     Camera08     Camera08     Camera08     Camera10     Camera11     Camera12     Camera13     Camera15                                                                                                    |                                                                                                    |                                                                                                    |
| E: Camera16                                                                                                    | Description Input Device Camera<br>Motion 192.163.1.95 02                                                                                                    | Output Device Confirm Detail                                                                                                    |
| (3)         Alarm         2006/08/31         19:03:58:906           (3)         Alarm         2006/08/31         19:04:00:109           (4)         Alarm         2006/08/31         19:04:00:194           (5)         Alarm         2006/08/31         19:04:01:546           (5)         Alarm         2006/08/31         19:04:01:546           (5)         Alarm         2006/08/31         19:04:01:21:25                                                                                                    | Motion         192.168.1.96         02           Motion         192.168.1.96         02           Motion         192.168.1.96         02           Motion         192.168.1.96         02           Motion         192.168.1.96         02           Motion         192.168.1.96         02           Relay On(01)         192.168.1.96            Motion         192.168.1.96                                                                                                    | 02     Not     Motion       02     Not     Motion       02     Not     Motion       02     Not     Motion       02     Not     Motion       01     Not     Relay       02     Not     Motion |

- (1) Menüfenster
- (2) Verzeichnisbaum
- (3) Ereignisliste

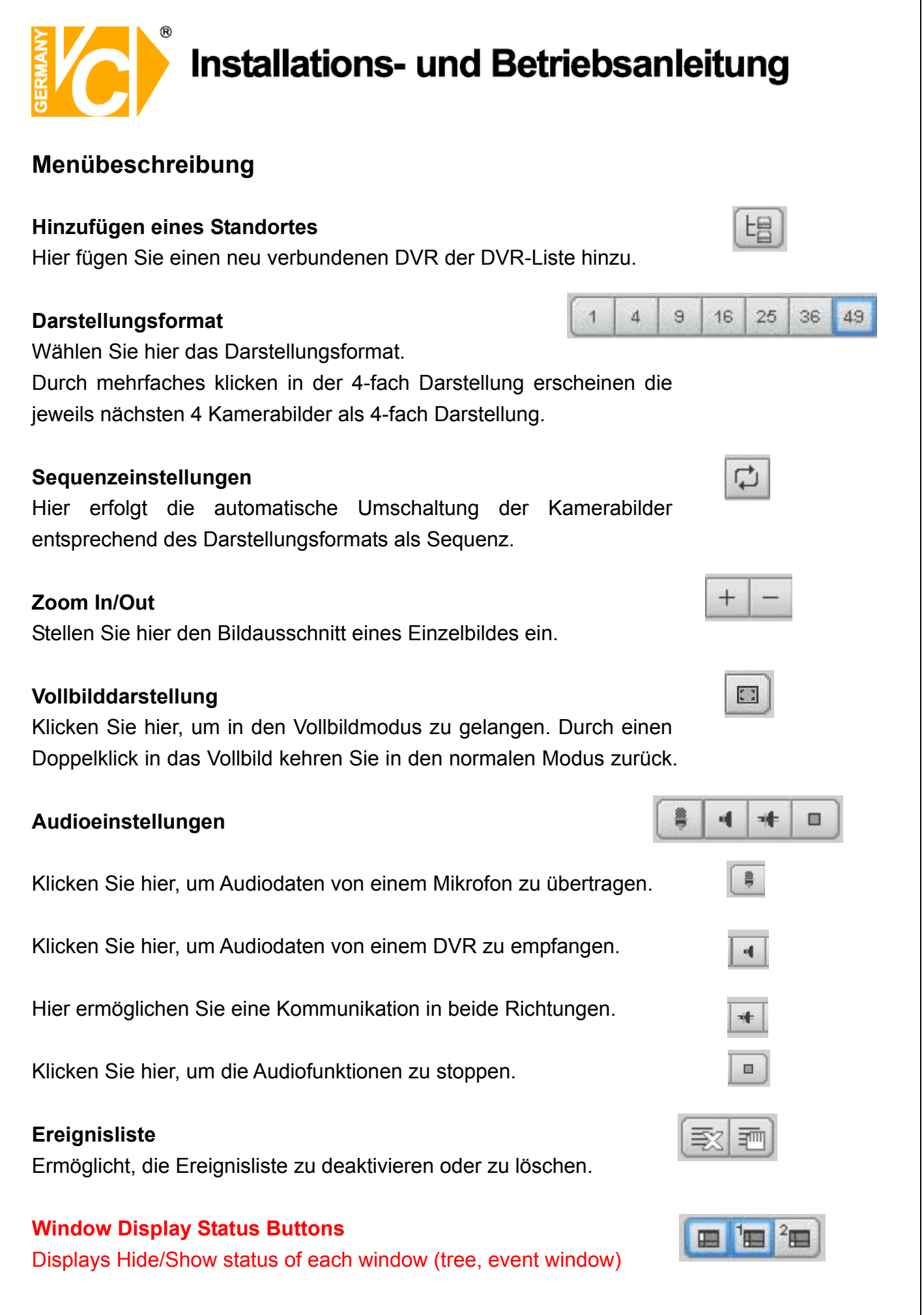

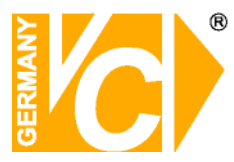

#### Kamera Kontrolle

In diesem Menü können sie verschiedene Kamerabezogene Einstellungen machen.

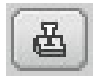

| Dialog 🛛 🔀                                                                                                    |
|----------------------------------------------------------------------------------------------------|
| Neustart Henumerbhen                                                                                                    |
| Zoom Fokus<br>+ - + -                                                                                                    |
| 1 2 3 4 5 6 7 8                                                                                                    |
| Helligkeit Kontrast                                                                                                    |
| Sättigung Farbton                                                                                                    |
| Voreinstell. Tour                                                                                                    |
| 1         2         3         4         5         6         7         8         9         0           Gehe zu         Speichern         000         000         000         000         000 |

Neustart

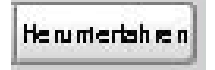

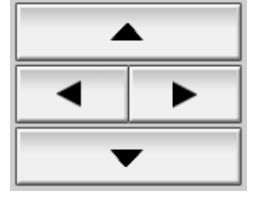

**DVR Reboot Button** 

DVR beenden Button

Über die Pfeiltasten können Sie eine Kamera bewegen.

Über Zoom In/Out verändern Sie den Blickwinkel der Kamera.

Über Focus In/Out stellen Sie die Bildschärfe ein.

Hier können Sie manuell die Ausgangsrelais bedienen.

Hier stellen Sie Helligkeit, Kontrast, Farbsättigung und Farbton ein.

Hier speichern Sie Positionen und Kameratouren.

Anzeigen der Liste der Karten

Klicken Sie eine Karte aus der Liste an und bestätigen Sie mit OK, um diese anzuzeigen. Karten werden unter <CMS konfiguration>-<Karteneinstellungen> eingebunden und konfiguriert.

#### Log-in

Ist ein Benutzer eingeloggt, kann sich ein weiterer Benutzer einwählen.

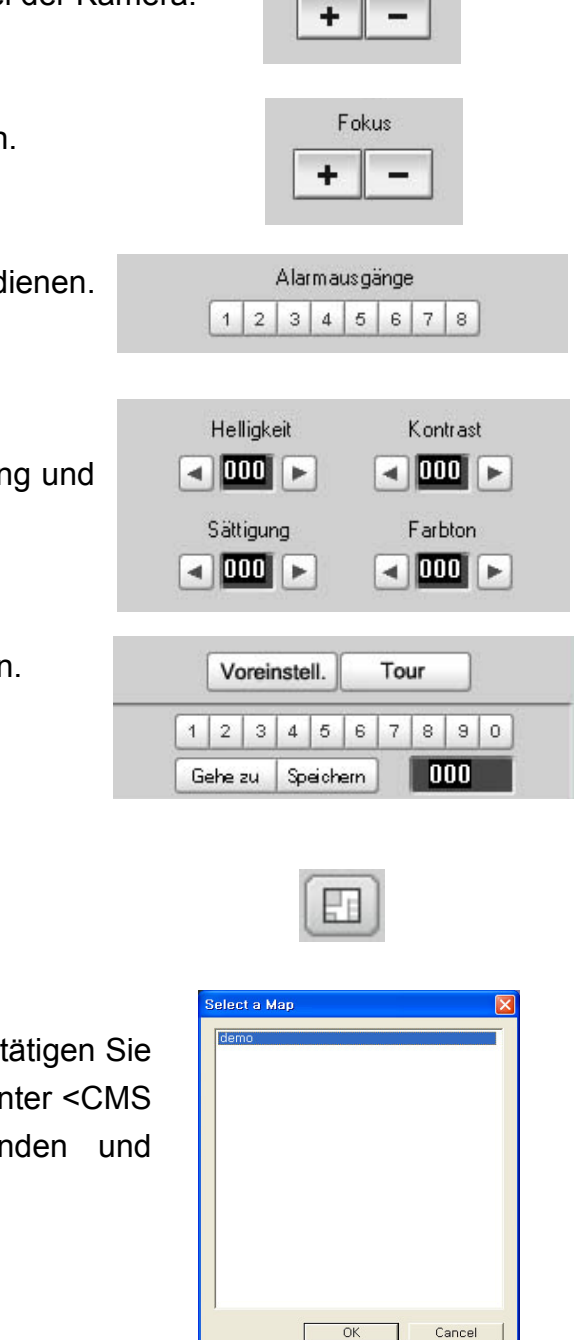

Zoom

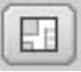

# GERMANY

## Installations- und Betriebsanleitung

Durch einen Rechtsklick in die Menüleiste hinein wird folgendes Pop up Menü geöffnet.

| Live Stop         | Hier wird die Monitorfunktion gestartet bzw. gestoppt.                                                                                                    |
|-------------------|----------------------------------------------------------------------------------------------------|
| Event View        | Wenn ein CMS Server benutzt wird, startet<br>hier der Ereignisbetrachter.                                                                                                    |
| Add Multisite     | Hinzufügen eines Standortes.                                                                                                    |
| 1~49 division     | Wählen Sie hier die Darstellungsart. Vollbild                                                                                                    |
|                   | Quad 9fach                                                                                                    |
| incrosco cizo /   | Enterrisht der Euriktion $<700m$ ln/Out $>$ im                                                                                                    |
|                   |                                                                                                    |
| decrease size     | Standard Menu                                                                                                    |
| Auto Change       | Ehispheni dei Funktion Sequenzbetheb im                                                                                                    |
|                   |                                                                                                    |
| Speaking/Lister   | ning/ Entspricht der Funktion der                                                                                                    |
| Duplex/Audio S    | top Buttons "Audio Kontrolle".                                                                                                    |
| Clear Log Event   | t Window/ Entspricht der Funktion                                                                                                    |
| Stop to print loc | <b>event window</b> der Buttons im Menü                                                                                                    |
|                   | Freignisliste im                                                                                                    |
|                   | Standardmenü                                                                                                    |
| Show/Hido         | Enterright der Funktion des Menünunktes                                                                                                    |
| Snow/mide         | Enspherit der Funktion des Menupunktes                                                                                                    |
| Window            | Im Standardmenu.                                                                                                    |
| Login             | Entspricht der Funktion des Button "Log in".                                                                                                    |
| Full Screen       | Zeigt das Kamerabild als Vollbild.                                                                                                    |
| Save one scree    | <b>n</b> Speichern des aktuellen Bildes.                                                                                                    |
| Ctrl one screen   | Wählen Sie "Ctrl. one screen", um das                                                                                                    |
|                   |                                                                                                    |
|                   | aktuelle Kamerabild zu steuern.                                                                                                    |
|                   | Live Stop<br>Event View<br>Add Multisite<br>1~49 division<br>increase size /<br>decrease size<br>Auto Change<br>Speaking/Lister<br>Duplex/Audio S<br>Clear Log Event<br>Stop to print log<br>Show/Hide<br>Show/Hide<br>Login<br>Full Screen<br>Save one screet<br>Ctrl one screet |

"Kartenliste".

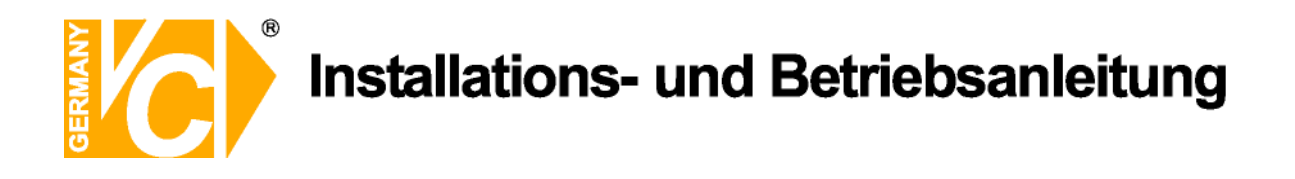

#### **Standard Features**

#### 1) DVR Gruppe

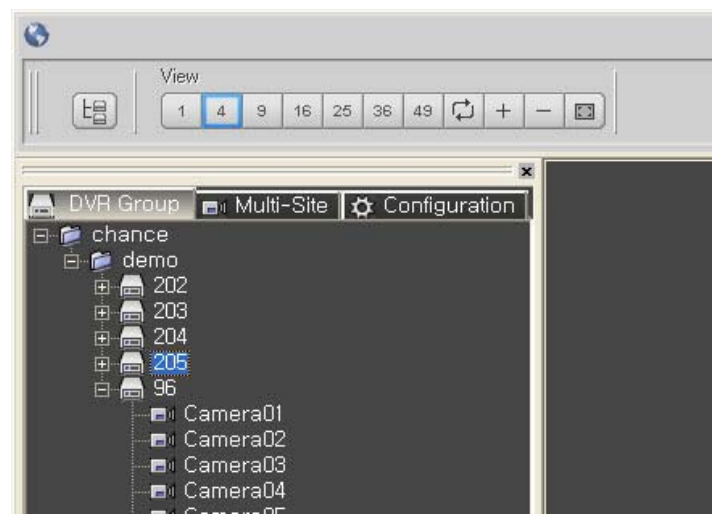

DVR Systeme, welche im Verzeichnis unter DVR Group erscheinen müssen vorher unter <CMS Configuration>-<DVR Setting> registriert werden. Alle registrierten DVR Systeme sind hierarchisch im Verzeichnisbaum organisiert. Dadurch ist eine Überwachung vieler DVR Systeme und die Fernbedienung der Such- und Konfigurationseinstellungen möglich.

Wählen Sie einen gewünschten DVR und rufen Sie mit einem Rechtsklick das Menü auf.

Wählen Sie "Monitor", um die Monitorfunktion des gewünschten DVR aufzurufen.

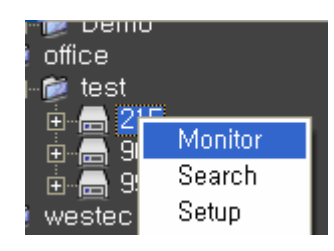

onice test 3 215 3 Monitor 3 Search westec Setup 4 westec

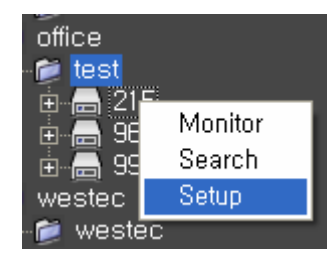

Wählen Sie "Search", um in die Sucheinstellungen des gewünschten DVR zu gelangen.

Wählen Sie "Setup", um in die Konfigurationseinstellungen des gewünschten DVR zu gelangen.

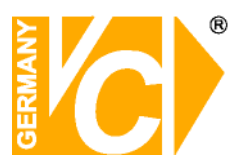

#### 2) Multi-Site

Multi-Site wird im Menü **Multi-Site Configuration** unter **CMS Configuration** registriert bzw. durch Benutzung von **Multi Site Save Feature** durch drücken des Buttons **Add Multi Site** im Standard Menü. Alle registrierten DVR Systeme sind hierarchisch im Verzeichnisbaum organisiert.

Durch einen Klick auf einen **Multi Site** Eintrag und einen weiteren Klick mit der rechten Maustaste auf diesen Eintrag erscheint das "Connect" Menü. Klicken Sie auf "Connect" und eine Verbindung wird hergestellt.

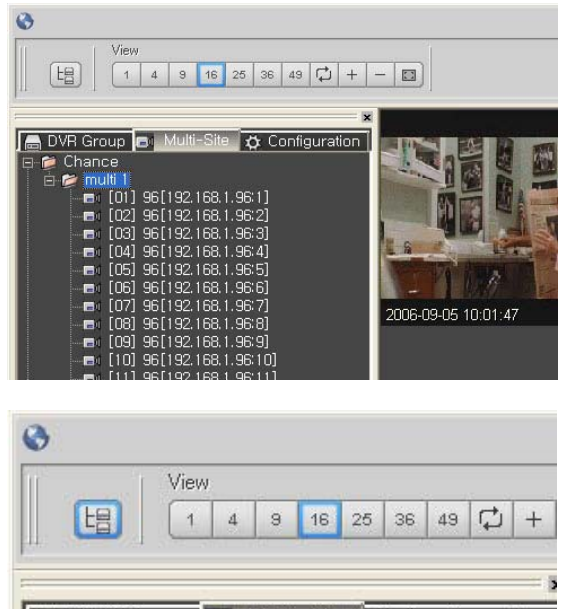

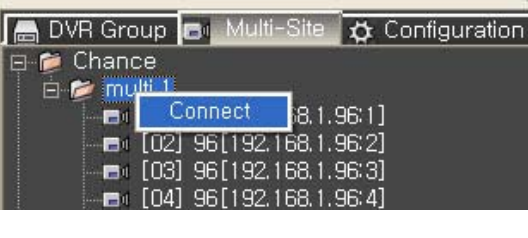

#### 3) Konfiguration

Hier gelangen Sie in das Konfigurationsmenü der CMS Software. Wählen Sie einen Menüpunkt, erscheint das entsprechende Fenster auf der rechten Seite und entsprechende Einstellungen können vorgenommen werden.

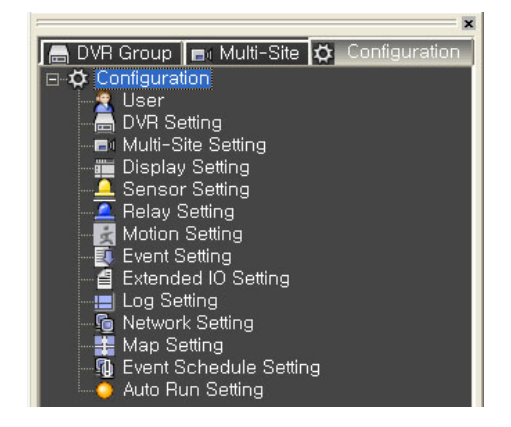

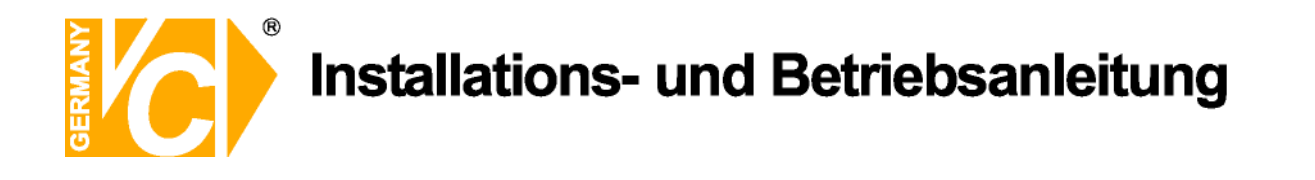

#### 4) Ereignisliste

#### **Ereignisliste 1**

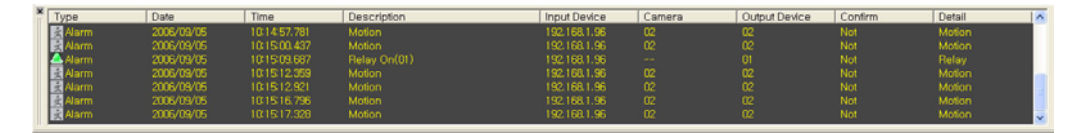

In der Ereignisliste werden alle ausgelösten Ereignisse und wesentlichen Informationen gespeichert. Sie enthält Daten wie Typ, Datum, Zeit, Beschreibung des Ereignisses, Netzwerkadresse des DVR Systems an welchem das Ereignis ausgelöst wurde, Kameranummer, Bestätigung des Ereignisses, etc.

Durch einen Doppelklick auf ein Ereignis, gilt dies als bestätigt und wird unter "Confirm" auf "ACK" gesetzt und in Rot dargestellt.

| × [ | Туре    | Date       | Time         | Description  | Input Device | Camera | Output Device | Confirm | Detail | ^ |
|-----|---------|------------|--------------|--------------|--------------|--------|---------------|---------|--------|---|
| 1   | 🛃 Alarm |            |              |              |              |        |               |         |        |   |
|     | 🚖 Alarm | 2006/09/05 | 10:19:12.859 | Motion       | 192.168.1.96 |        |               |         | Motion |   |
|     | 📤 Alarm | 2006/09/05 | 10:19:14.578 | Relay On(01) | 192.168.1.96 |        |               | Not     | Relay  |   |
|     | 🛃 Alarm | 2006/09/05 | 10:19:17.109 | Motion       | 192,168,1,96 | 02     | 02            | ACK     | Motion |   |
|     | 🛃 Alarm | 2006/09/05 | 10:19:17.671 | Motion       | 192.168.1.96 | 02     | 02            | Not     | Motion |   |
|     | Alarm   | 2006/09/05 | 10:19:25.546 | Motion       | 192.168.1.96 |        |               | Not     | Motion |   |
|     | Alarm   | 2006/09/05 | 10:19:32.656 | Motion       | 192.168.1.96 | 02     | 02            | Not     | Motion | ~ |

Wählen Sie einen Eintrag aus der Ereignisliste und klicken Sie diesen mit der Rechten Maustaste an. Sie können nun über "Search" in den Aufzeichnungen des entsprechenden DVR suchen, oder über "Monitor" eine direkte Verbindung zum DVR aufbauen.

| Alarm | 2006/06/12 | 18:33:36.687 | Metion     |  |
|-------|------------|--------------|------------|--|
| Alarm | 2006/06/12 | 18:33:44.218 | M Search   |  |
| •     |            |              | Monitor    |  |
|       |            |              | INIOIIICOI |  |
|       |            |              |            |  |

#### Ereignisliste 2

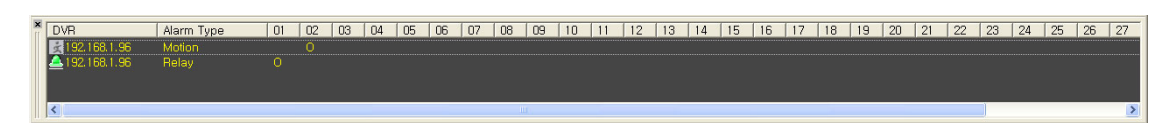

In der Ereignisliste 2 werden die Netzwerkadressen der angeschlossenen DVR Systeme angezeigt und deren belegte Kameraeingänge in Bezug auf einen ausgelösten Alarm.

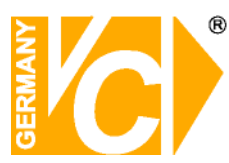

#### 5) Pop-up Menü während der Überwachung.

Durch einen Rechtsklick in das Bild hinein wird folgendes Pop up Menü geöffnet.

| Live Stop<br>Add Multisite                                                  | Live Stop                         | Hier wird die Monitorfunktion gestartet bzw. gestoppt.                                                                                                    |
|-----------------------------------------------------------------------------|-----------------------------------|----------------------------------------------------------------------------------------------------|
| Search Program                                                              | Add Multisite                     | Hinzufügen eines Standortes.                                                                                                    |
| 1 division<br>4 division                                                    | 1~49 division                     | Wählen Sie hier die Darstellungsart: Vollbild, Quad, 9fach                                                                                                    |
| 9 division<br>16 division<br>25 division                                    | Get Time                          | Wählen Sie "Get Time", um die aktuelle Zeit<br>in das Kamerabild einzublenden.                                                                                                |
| 36 division<br>49 division                                                  | Delete Channel                    | Wählen Sie "Delete Channel", um den<br>zuletzt angesehenen Kamerakanal                                                                                                    |
| Get Time<br>Delete Channel                                                  | increace cite (                   | anzuhalten.                                                                                                    |
| increase size<br>decrease size                                              | decrease size                     | Standard Menü                                                                                                    |
| Lan Speed Up (+)<br>Lan Speed Down (-)<br>High resolution<br>Low resolution | Lan Speed Up /<br>Lan Speed Dowr  | Hier verändern Sie die Bildqualität, um die<br>Übertragungsgeschw. zu kontrollieren.<br>Eine Erhöhung der Geschwindigkeit hat ein<br>schlechtere Qualität der Bilder zu Folge |
| Full screen<br>Save One Screen<br>control one screen                        | High Resolution<br>Low Resolution | Hier verändern Sie die Bildqualität, um die<br>Übertragungsgeschw. zu kontrollieren.                                                                                          |
|                                                                             | -                                 | Erhöhung der Übertragungsgeschw. zu folge.                                                                                                    |
|                                                                             | Full Screen                       | Zeigt das Kamerabild als Vollbild.                                                                                                    |
|                                                                             | Save one screen                   | Speichern des aktuellen Bildes.                                                                                                    |
|                                                                             | Ctrl one screen                   | Wählen Sie "Ctrl. one screen", um das aktuelle Kamerabild zu steuern.                                                                                                    |

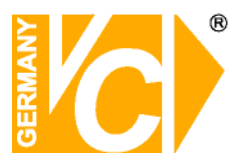

#### Anhang

#### Einstellung eines Ereignis-Pop-up

1) Starten Sie die CMS software und öffnen sie die Anzeigeneinstellungen.

| 0                                                                                                    |                                                                                                    |  |
|----------------------------------------------------------------------------------------------------|----------------------------------------------------------------------------------------------------|--|
| Ansicht                                                                                                    | Sound         Fenster           1 + - ⊡         ● 4 + 1 □           ● 4 + 1 □         ● 2 □                                                                                                    |  |
| Configuration         Senutzer         DVR-Einstellungen         Einstellungen Standorte         Azreigeneinstellungen         Sensoreinstellungen         Erreignissinstellungen         Erreignissinstellungen         Erreignissinstellungen         Erreignissinstellungen         Erreignissinstellungen         Erreignissinstellungen         Erreigniszeitellungen         Erreigniszeitellun | Programminformationen       Logdatei jede leeren         Information : 07-06-14-08-57-40       100 line         Auto Switching on Monitoring       Bilder bei Programmstart         10 sec       Image: Standorthame         Obtenausgabe im Anzeigemodus       Vollbild beim Start         Positionsnummer       Zeige Ereignisliste         Standorthame       Zeige Ereignisfenster 1         Datum und Zeit       Zeige Ereignisfenster 2         Popup - Fenster       Anzeigedauer des Popup - Fensters         Inot limit       Image: Speichem         Popup Search One Channel       Speichem |  |

2) Wählen sie ein gewünschtes Popup-Fenster.

| Popup - Fenster                                 |
|-------------------------------------------------|
| Anzeigedauer des Popup - Fensters               |
| not limit                                       |
| Bei Alarmliste folgendes Popup-Fenster anzeigen |
|                                                 |
| Popup Search One Channel                        |

3) Klicken Sie auf den Button "Speichern", um die Änderungen hinzuzufügen.

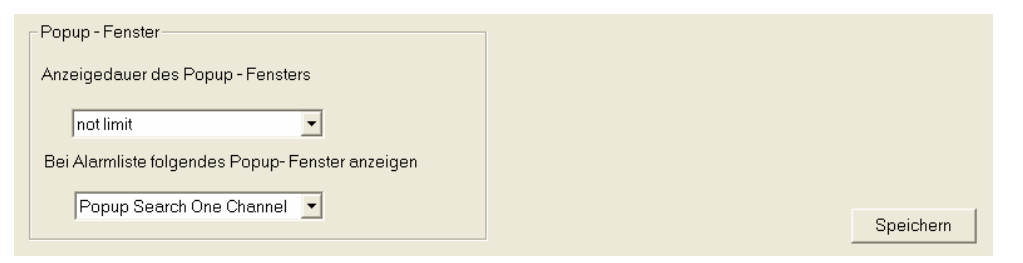

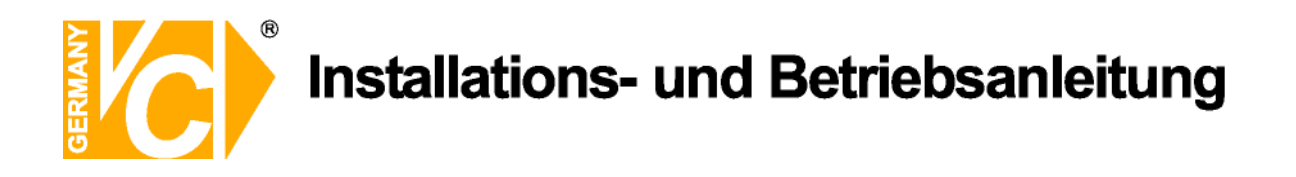

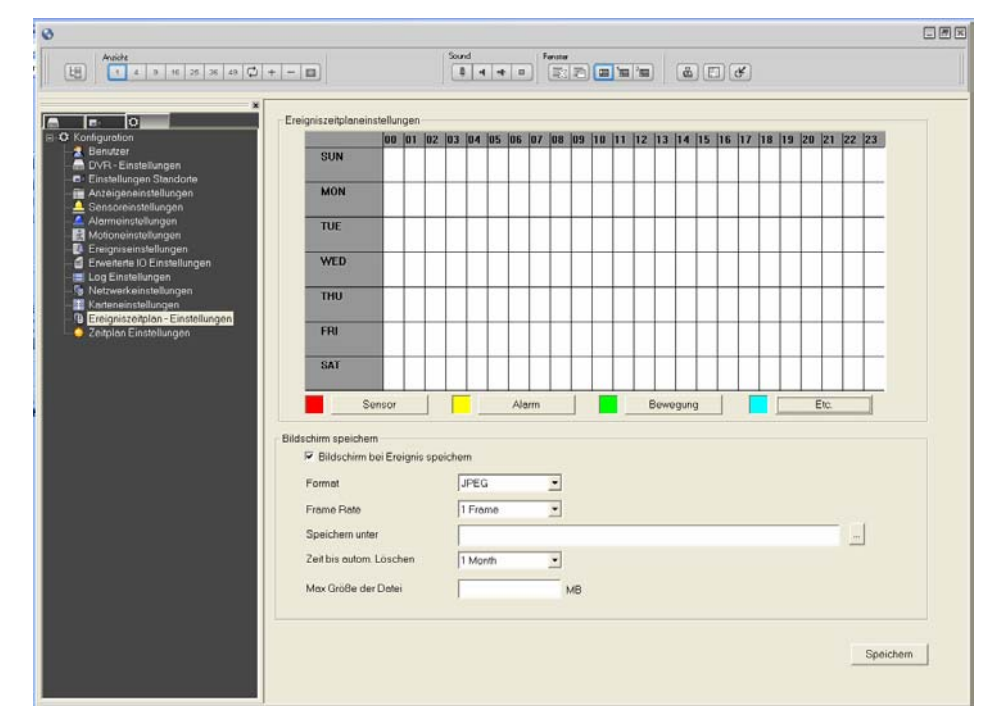

4) Öffnen Sie das Menü "Ereigniszeitplan-Einstellungen".

5) Wählen Sie hier eine gewünschte Ereignisart ein. Aktivieren Sie den entsprechenden Button unterhalb des Zeitplanes und markieren Sie die gewünschten Zeiten mit der Maus im Zeitplan.

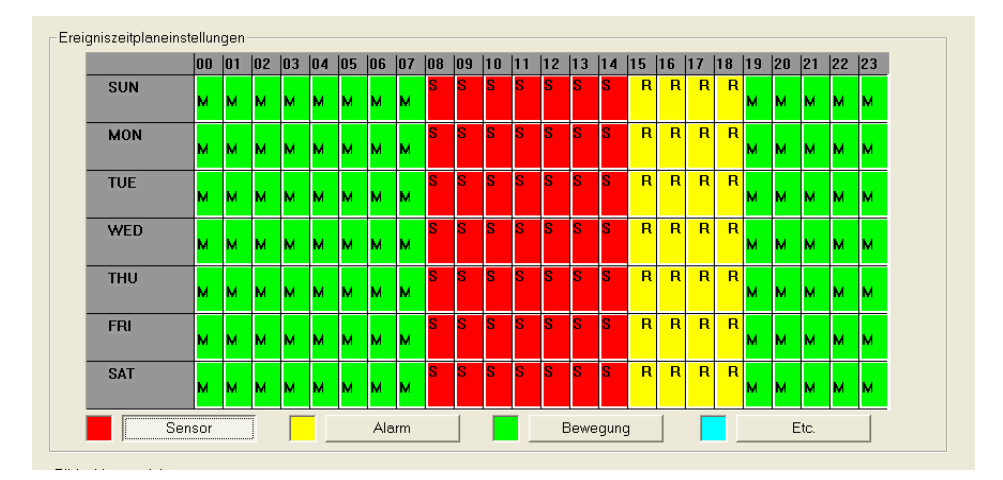

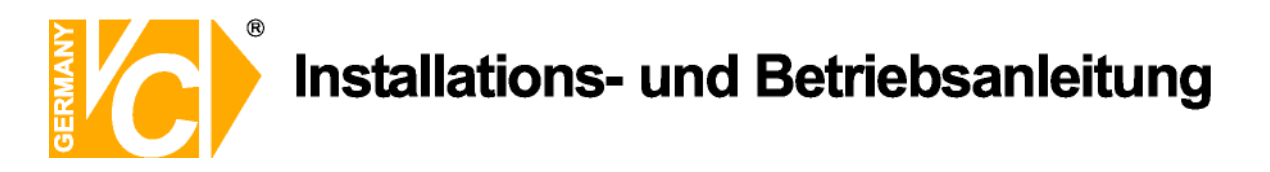

6) Öffnen Sie das Menü "Motioneinstellungen".

|                                                                                                    | + - [1]                                         | Sord Fease<br>\$4+0<br>SPDD<br>6.C C                                                                                                    |      |
|----------------------------------------------------------------------------------------------------|-------------------------------------------------|----------------------------------------------------------------------------------------------------|------|
| Comparison Control Control Contro | Standot<br>Grappe<br>DVR<br>Rannersturmer<br>Øt | Lop Detei vervenden     Ereignishte enreigen     Auso Popup bei Alemauslösung   Hot Use     Hondiaen Anden Läschen                                                       |      |
|                                                                                                    | Sine Group<br>VC VC2                            | DVPN         Cemera N.         Use Log         Use Log         Use Log         Use Vec            Kristins DVR         1         OFF         OFF         OFF         OFF |      |
| Typ Datum 2ef                                                                                                    | Beschreibung                                    | Eingebeigeröt Kamers Ausgebeigeröt Bestötigen Det                                                                                                    | sils |

7) Wählen Sie hier einen DVR aus dem System, dessen Alarmdaten übertragen werden sollen und wählen Sie die entsprechende Kameranummer aus.

| Gruppe       | Freignisiste anzeigen                 |
|--------------|---------------------------------------|
| DVR          | Sound verwenden     Wave Datei        |
| Kameranummer | Auto Popup bei Alarmauslösung Not Use |
|              |                                       |

8) Um ein "Auto Popup bei Alarmauslösung" anzuzeigen, wählen Sie aus der Liste die Art des Popups.

| Standort     | 🗖 Log Datei verwenden         |                          |
|--------------|-------------------------------|--------------------------|
|              | 🗆 Ereignisliste anzeigen      |                          |
| Gruppe       | Ausgabestring                 |                          |
| <b>_</b>     |                               |                          |
| DVR          | Sound verwenden               |                          |
| <b>_</b>     | Wave Datei                    |                          |
|              |                               |                          |
| Kameranummer | Auto Popup bei Alarmauslösung | NotUse                   |
| 01           |                               | NotUse                   |
|              |                               | Popup Live               |
|              |                               | RemoteSearch Program     |
|              |                               | Popup Search One Channel |
|              |                               | Hinzufügen Andem Löschen |

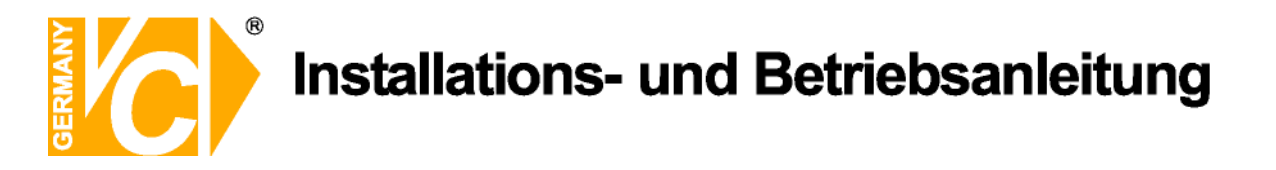

9) Übernehmen Sie die Einstellung durch betätigen des Buttons "Hinzufügen" in die Liste.

|        |       |     |        |         | Hinzufügen | Ändern   | Löschen |
|--------|-------|-----|--------|---------|------------|----------|---------|
| Site   | Group | DVR | Camera | Use Log | Use List   | Use Wave |         |
| chance | demo  | 96  | 2      | OFF     | OFF        | OFF      |         |

10) Betätigen Sie den Button "Speichern", um alle Eintragungen zu übernehmen.

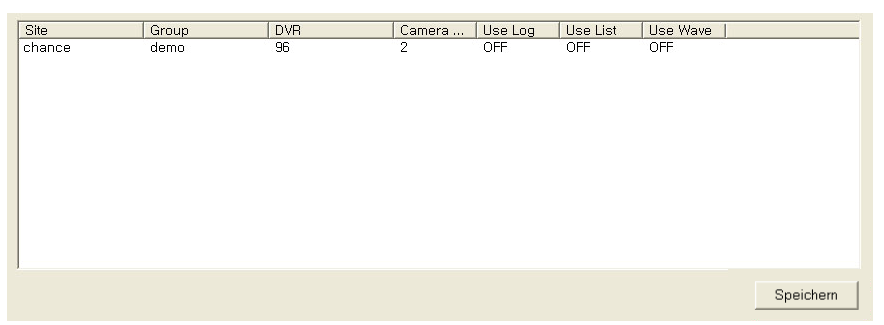

11) Führen Sie nun einen Neustart der CMS Software durch.

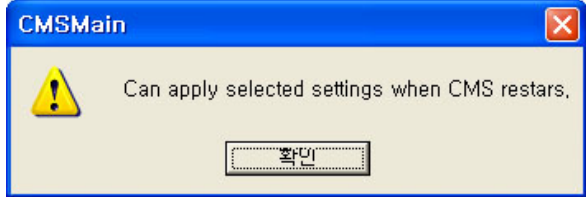

12) Wenn ein Ereignis detektiert wird, erfolgt die Darstellung der Ereignisliste und eines Popup Fensters mit dem entsprechenden Kamerabild (wie konfiguriert).

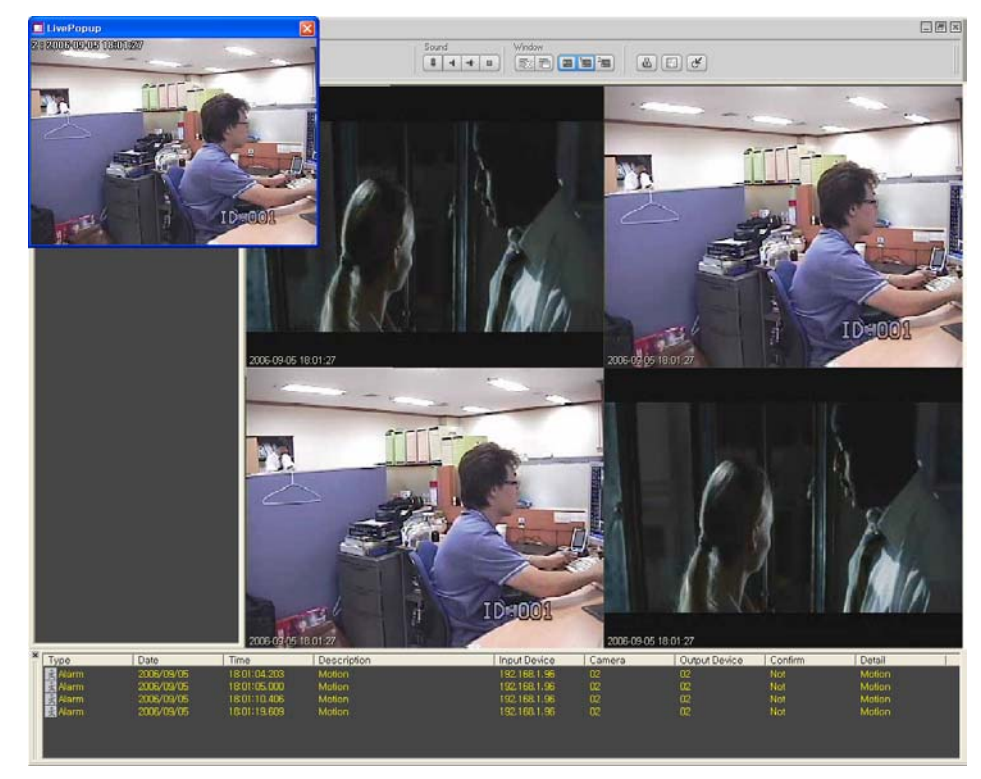

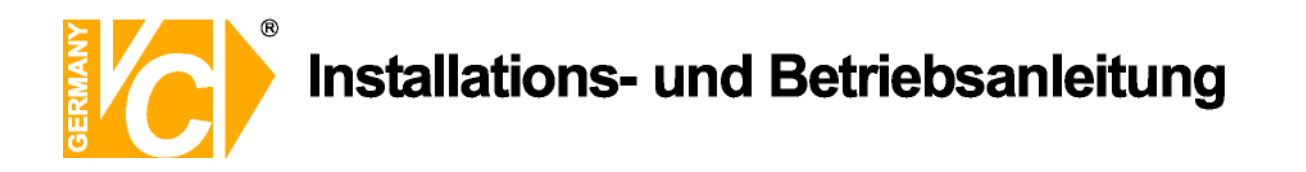

13) Mit einem Doppelklick auf ein Ereignis in der Ereignisliste erfolgt die Darstellung der dazugehörigen Bilder in einem sich öffnenden Popup Fenster.

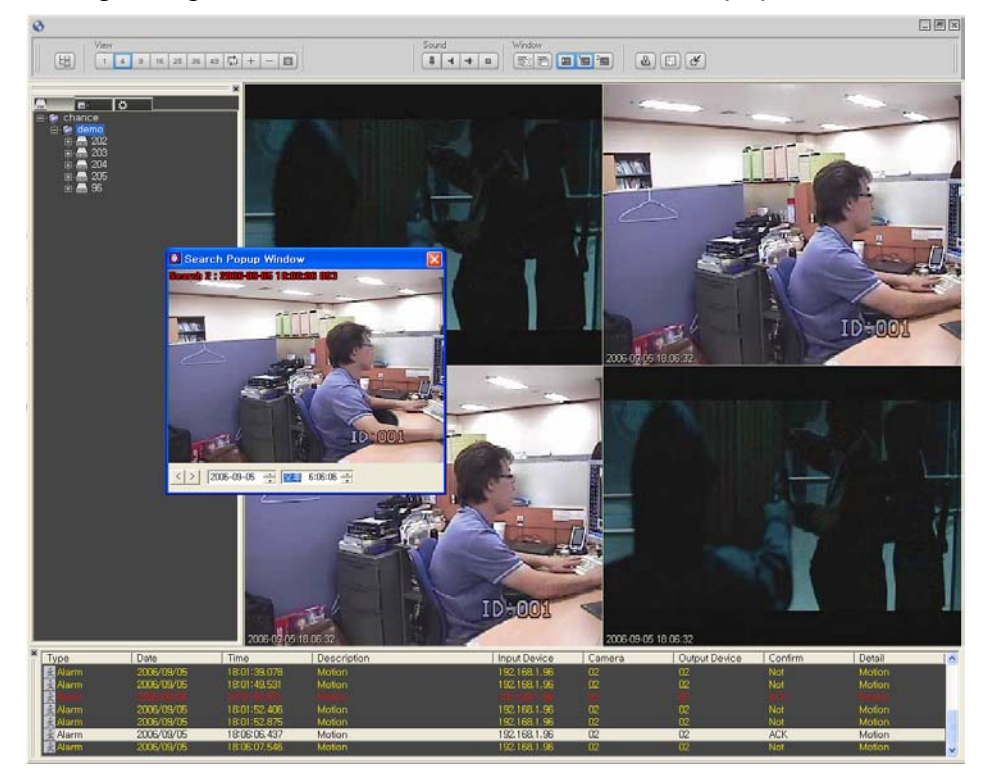

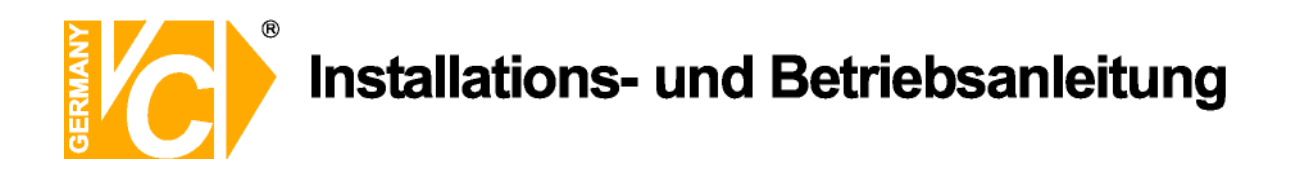

#### Karteneinstellungen

1) Wählen Sie das Menü Karteneinstellungen.

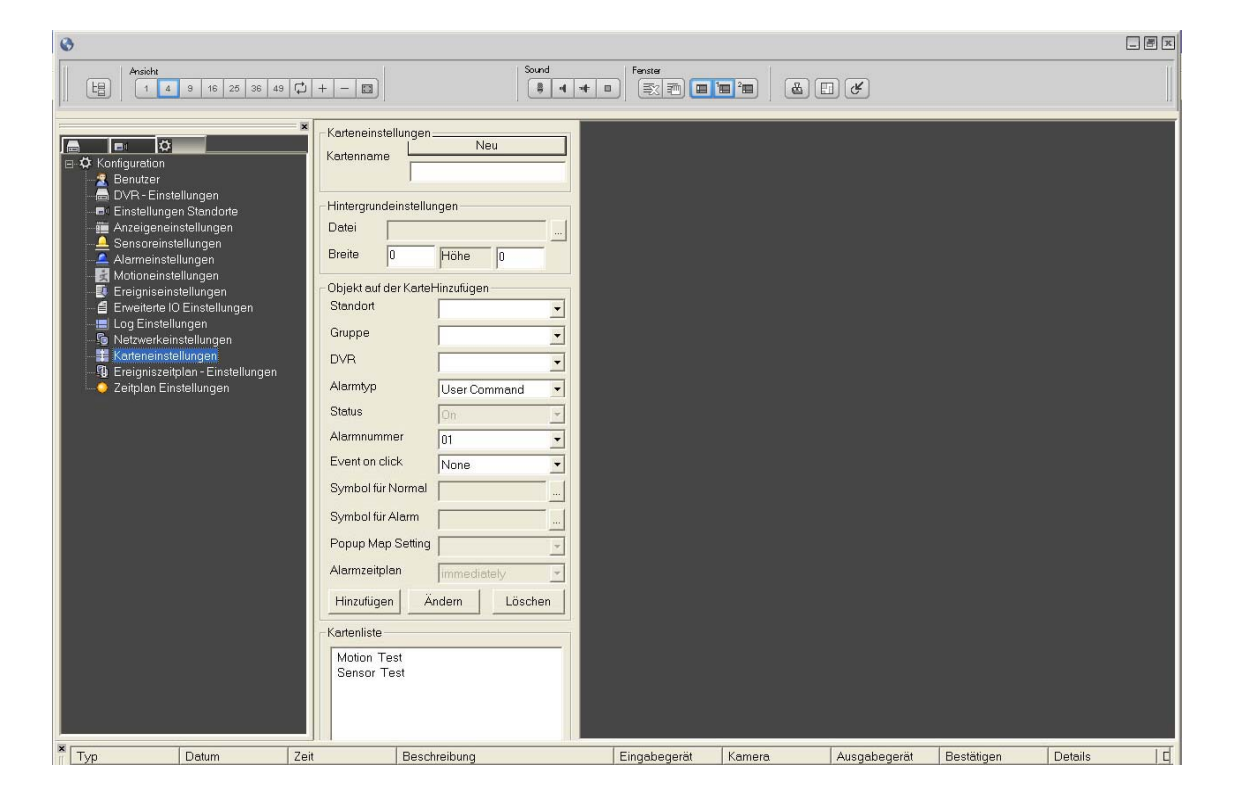

2) Wählen Sie einen Namen für die Karte, die Sie hier einfügen wollen (z.B "Lageplan").

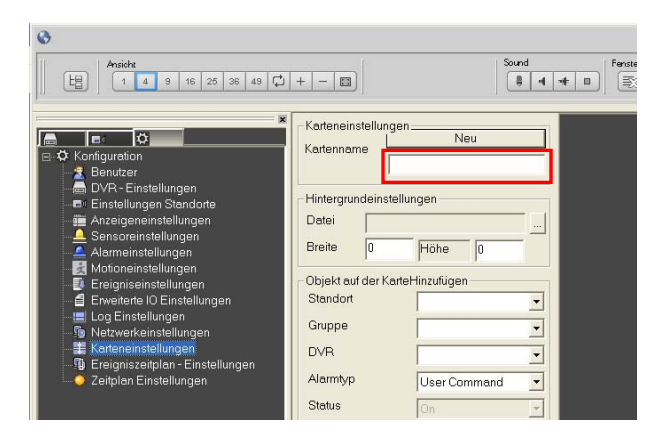

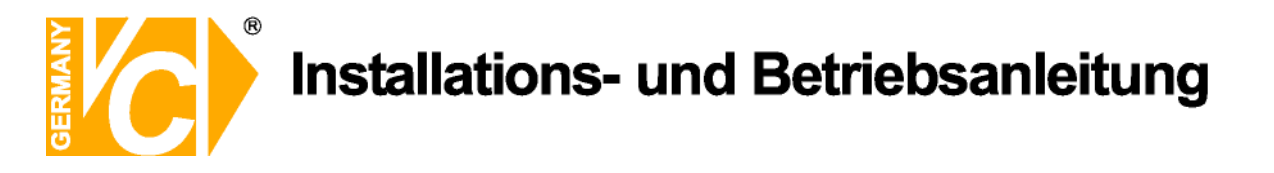

3) Betätigen Sie den Button in der Zeile "Datei" in den Hintergrundeinstellungen. Wählen Sie aus dem sich öffnenden Fenster eine Bilddatei, die im Hintergrund der Karte erscheinen soll.

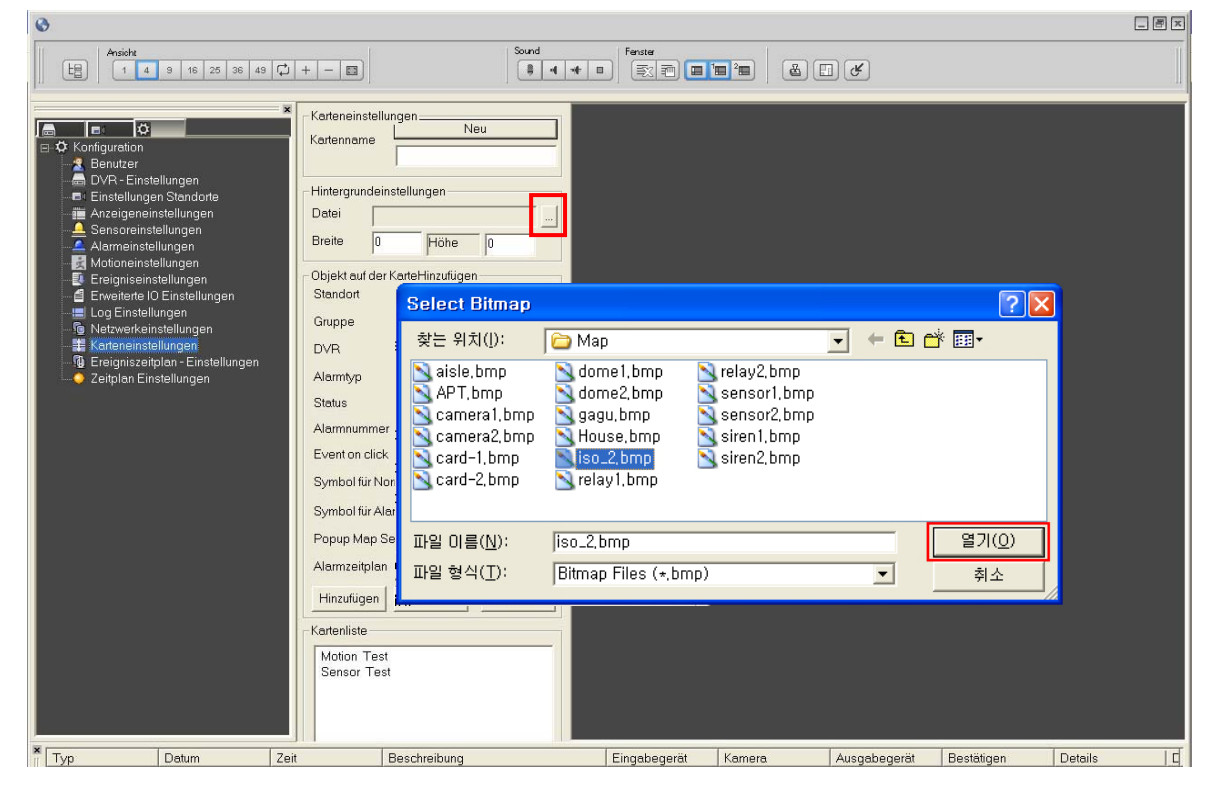

4) Die Größe des ausgewählten Hintergrundes wird automatisch angepasst.

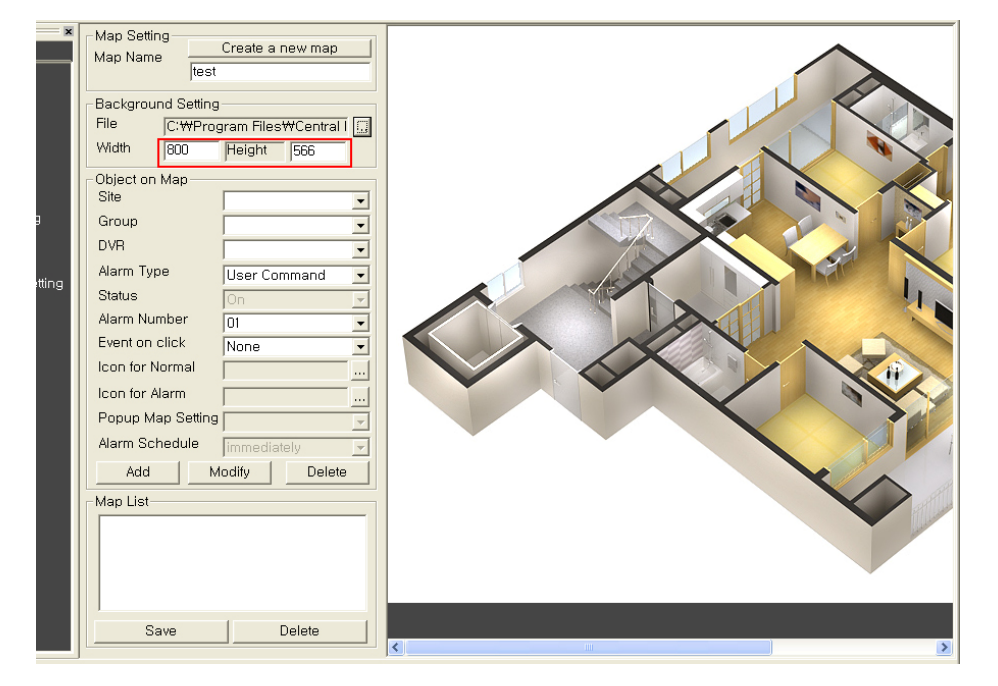

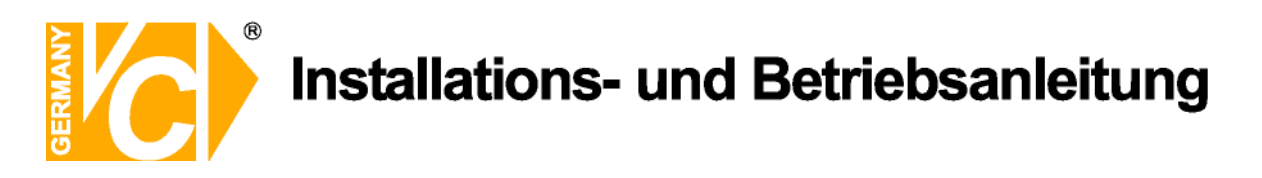

5) Wählen Sie den zum Bild gehörenden Standort, Gruppe und DVR.

| View<br>1 4 9 16 25 3                                                                                                    | 36 49 🟳 + - 🗊                                                                                                    |  |
|----------------------------------------------------------------------------------------------------|----------------------------------------------------------------------------------------------------|--|
| Configuration<br>Configuration<br>User<br>DVR Setting<br>Multi-Site Setting<br>Sensor Setting<br>Sensor Setting<br>Event Setting<br>Setting<br>Setting<br>Setting<br>Setting<br>Auto Run Setting<br>Auto Run Setting | Map Setting       Create a new map         Map Name       Itest         Background Setting       File         File       C:\\Program Files\\Central I         Width       800       Height         Object on Map       office       ✓         Site       office       ✓         Object on Map       file       ✓         Site       office       ✓         DVR       223       ✓         Alarm Type       User Command       ✓         Status       On       ✓         Alarm Number       01       ✓         Icon for Normal       …       …         Icon for Alarm       …       …         Popup Map Setting       ✓       Alarm Schedule         Alarm Schedule       immediately       ✓         Add       Modify       Delete |  |

6) Wählen Sie den Alarmtyp, der auf der Karte erscheinen soll.

| ■ Multi-Site Setting<br>■ Display Setting<br>▲ Sensor Setting                                                                    | File C:₩Pro<br>Width 800                                                                    | ogram Files₩Central I<br>Height 566                                                                                                    |  |
|----------------------------------------------------------------------------------------------------|---------------------------------------------------------------------------------------------|----------------------------------------------------------------------------------------------------|--|
| - A Relay Setting<br>- S Motion Setting<br>- S Event Setting<br>- S Evented IO Setting<br>- S Cog Setting<br>- S Network Setting | Object on Map<br>Site<br>Group<br>DVR                                                       | office  test 223                                                                                                    |  |
| Map Setting<br>Event Schedule Setting<br>Auto Run Setting                                                                        | Alarm Type<br>Status<br>Alarm Number<br>Event on click<br>Icon for Normal<br>Icon for Alarm | User Command<br>User Command<br>Video Loss<br>Video Signal recovered<br>Video Motion Detection<br>Sensor On/Off<br>Relay On/Off<br>Camera(Linked sensor<br>Camera(Linked extend<br>DVR Alarm |  |
|                                                                                                    | Popup Map Setting<br>Alarm Schedule<br>Add                                                  | Immediately                                                                                                    |  |

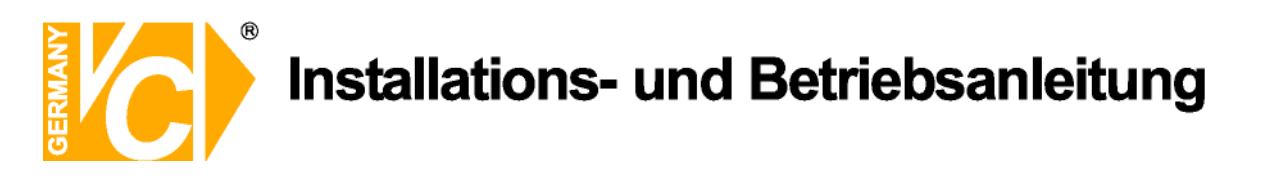

7) Wählen Sie den Kameraeingang eines entsprechenden DVR, welcher bei Auslösung des Bewegungsalarms aktiviert werden soll.

| Auto Run Setting | Alarm Type<br>Status<br>Alarm Number<br>Event on click<br>Icon for Normal<br>Icon for Alarm<br>Popup Map Setting<br>Alarm Schedule<br>Add Map List | Video Motion Detect       On       O1       O2       O3       O4       O5       O6       O7       O8       O9       10       11       12       13       14       15 |              |
|------------------|----------------------------------------------------------------------------------------------------|----------------------------------------------------------------------------------------------------|--------------|
|                  | Save                                                                                                    | Delete                                                                                                    |              |
| × Type Date      | Time                                                                                                    | Description                                                                                                    | Input Device |

8) Wählen Sie hier, welche art der Aktion ausgelöst werden soll, wenn das Symbol auf der Karte mit der Maus angeklickt wird.

| ■       Relay Setting         ■       Motion Setting         ■       Event Setting         ■       Extended IO Setting         ■       Log Setting         ■       Network Setting         ■       Map Setting         ■       Event Schedule Setting         ■       Map Setting         ■       Auto Run Setting | Object on Map<br>Site<br>Group<br>DVR<br>Alarm Type<br>Status<br>Alarm Number<br>Event on click<br>Icon for Normal<br>Icon for Alarm<br>Popup Map Setting<br>Alarm Schedule<br>Map List | office test 223 Video Motion Detect On V 04 Vone Alarm Ack Alarm Ack Alarm All Ack Monitoring Search Map Popup immediately odify Delete |  |
|----------------------------------------------------------------------------------------------------|----------------------------------------------------------------------------------------------------|----------------------------------------------------------------------------------------------------|--|
|                                                                                                    |                                                                                                    |                                                                                                    |  |

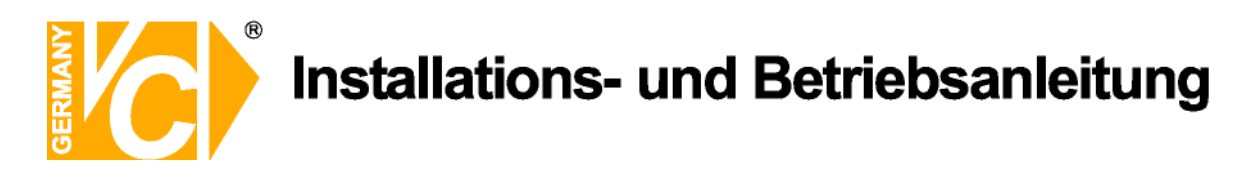

9) Wählen Sie ein Bild, welches als Symbol im Normalzustand angezeigt wird.

| <ul> <li>→ Map Setting</li> <li>→ Q Event Schedule Setting</li> <li>→ Auto Run Setting</li> </ul> | Alarm Type<br>Status<br>Alarm Number<br>Event on click<br>Icon for Normal<br>Icon for Alarm<br>Popup Map Settin<br>Alarm Schedule<br>Add     | Video Motion D<br>On<br>04<br>Monitoring<br>9<br>immediately<br>Modify De                                            | etect V<br>V<br>V<br>V<br>V<br>V<br>V<br>V<br>V<br>V |                                                                                                    |                               |        |
|---------------------------------------------------------------------------------------------------|----------------------------------------------------------------------------------------------------|----------------------------------------------------------------------------------------------------|------------------------------------------------------|----------------------------------------------------------------------------------------------------|-------------------------------|--------|
| ype Date                                                                                          | 황는 위치(I):         APT,bmp         Camera1,bmp         Cardera1,bmp         Card-1,bmp         Card-2,bmp         파일 이름(N):         파일 형식(T): | Map<br>dome1.bmp<br>dome2.bmp<br>gagu.bmp<br>House.bmp<br>iso_2.bmp<br>relay1.bmp<br>dome1.bmp<br>Bitmap Files (*.br | np)                                                  | Imp       2,bmp       bmp       bmp       bmp       bmp       bmp       bmp       bmp       bmp       bmp | ? × ★ Ⅲ▼       열기(0)       취소 | Camera |

10) Wählen Sie ein Bild, welches als Symbol bei einem Ereignis angezeigt wird.

| Network Setting     Map Setting     Hap Setting     Auto Run Setting     Auto Run Setting | DVR<br>Alarm Type<br>Status<br>Alarm Number<br>Event on click<br>Icon for Normal<br>Icon for Alarm<br>Popup Map Settin<br>Alarm Schedule   | 223     ▼       Video Motion Detect     ●       On     ▼       04     ▼       Monitoring     ▼       C:\#Program Files        IS     ▼       immediately     ▼       Modify     Delete |                                                   |                                         |
|-------------------------------------------------------------------------------------------|----------------------------------------------------------------------------------------------------|----------------------------------------------------------------------------------------------------|---------------------------------------------------|-----------------------------------------|
| Type Date                                                                                 | Select Bitmap<br>찾는 위치(!):<br>APT,bmp<br>camera1,bmp<br>card=1,bmp<br>card=2,bmp<br>card=2,bmp<br>대일 이름( <u>N</u> ):<br>파일 형식( <u>T</u> ): | Map<br>dome1,bmp<br>gagu,bmp<br>sensc<br>gagu,bmp<br>House,bmp<br>siso_2,bmp<br>relay1,bmp<br>dome2,bmp<br>Bitmap Files (*,bmp)                                                        | , bmp<br>sr1, bmp<br>sr2, bmp<br>l, bmp<br>2, bmp | ?<br>▼<br>■ ● ● ■ •<br>□<br>■ ●<br>Came |

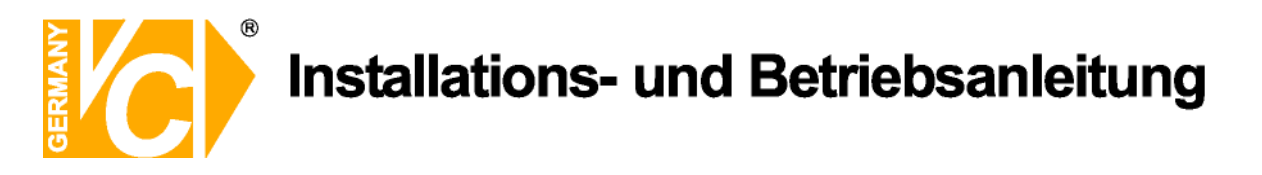

11) Klicken Sie auf den Button "Hinzufügen" und das gewählte Symbol erscheint in der oberen linken Ecke.

| Multi-Site Setting<br>Display Setting<br>Relay Setting<br>Extended IO Setting<br>Extended IO Setting<br>Relay Setting<br>Network Setting<br>Relay Setting<br>Network Setting<br>Relay Setting<br>Network Setting<br>Relay Setting<br>Name Setting<br>Relay Setting<br>Name Setting<br>Relay Setting<br>Relay S |        |
|----------------------------------------------------------------------------------------------------|--------|
| Save     Delete       Tune     Date                                                                                                    | Camera |

12) Das Symbol kann per drag and drop frei in der Karte platziert werden.

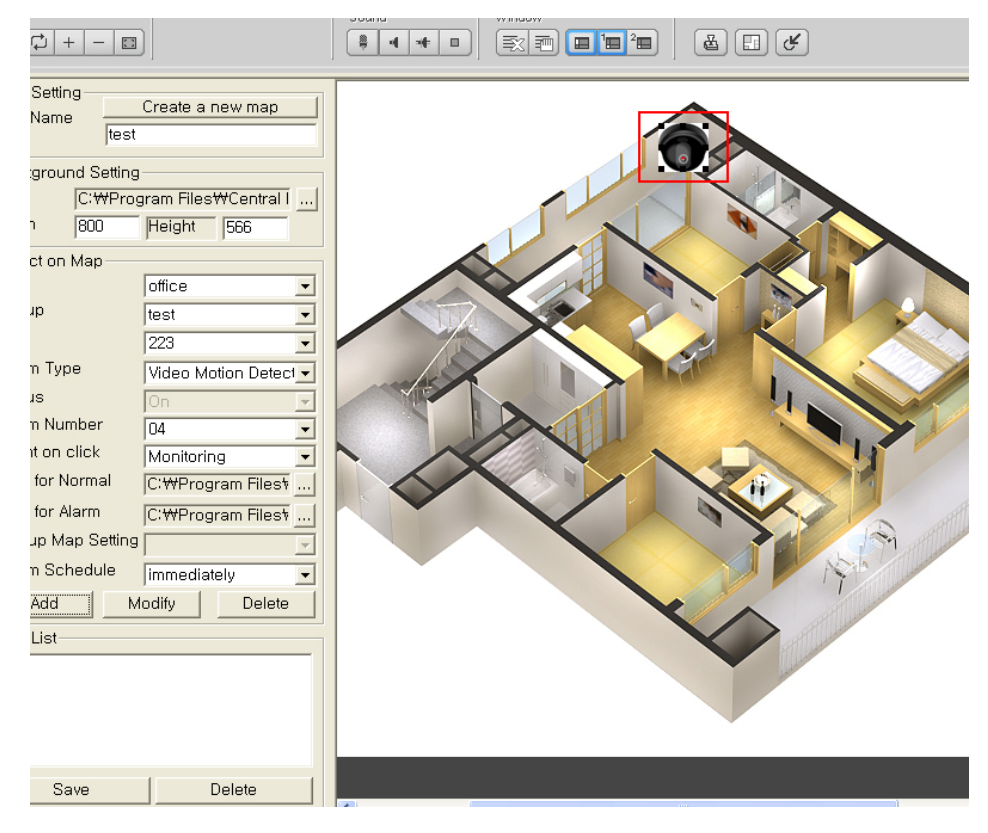

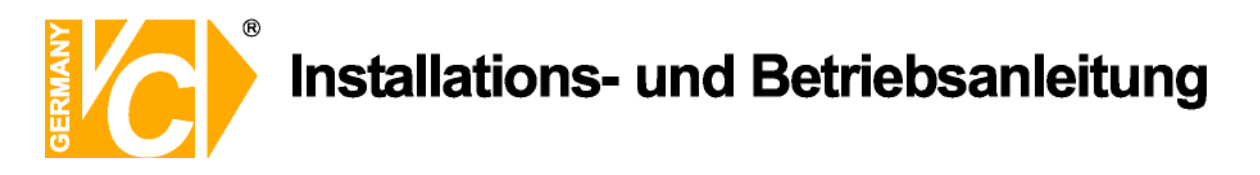

13) Fügen Sie die gewünschten Symbole dem Bild hinzu. Verfahren Sie jeweils nach identischem Muster.

| Map Setting<br>Map Name<br>rest<br>Background Setting<br>File<br>C:\\Program Files\\Central<br>Width<br>800<br>Height<br>566<br>Object on Map<br>Site<br>Group<br>I test<br>DVR<br>223<br>Alarm Type<br>Relay On/Off<br>Oti<br>Status<br>Alarm Number<br>DI<br>Con for Normal<br>C:\\Program Files<br>Monitoring<br>Lon for Alarm<br>C:\\Program Files<br>Add<br>Modify<br>Delete<br>Map List<br>Monitoring |
|----------------------------------------------------------------------------------------------------|
|----------------------------------------------------------------------------------------------------|

14) Klicken Sie auf den "Save" Button, um die Karteneinstellungen zu speichern.

| •                                                                                                    |                                                                                                    |                                           |
|----------------------------------------------------------------------------------------------------|----------------------------------------------------------------------------------------------------|-------------------------------------------|
| View 1 4 9 16 25 3                                                                                                    | 16 49 C + - D                                                                                                    | Sound Window<br>State D State 200 C C     |
| Configuration<br>Configuration<br>COM Setting<br>Configuration<br>Configuration<br>Sensor Setting<br>Configuration<br>Configuration<br>Con | Map Setting<br>Map Name<br>Test<br>Background Setting<br>File C:WProgram FilesWCentral I<br>Width 800 Height 556<br>Object on Map<br>Site office<br>Group test<br>DVR 223<br>Alarm Type Relay On/Off<br>Status On<br>Alarm Number 01<br>Event on click Monitoring<br>Icon for Normal C:WProgram Filest<br>Icon for Alarm C:WProgram Filest<br>Icon for Alarm C:WProgram Filest<br>Icon for Alarm Modify Delete<br>Map List<br>Test Delete |                                           |
| Type Date                                                                                                    | Time Description                                                                                                    | Input Device Camera Output Device Confirm |
| <                                                                                                    |                                                                                                    |                                           |
|                                                                                                    |                                                                                                    |                                           |

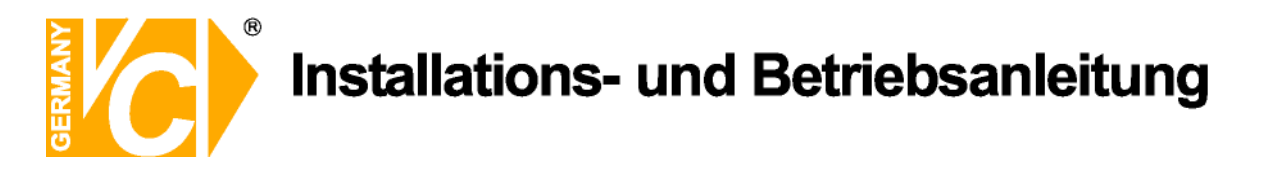

15) Klicken Sie auf den "Select a Map" Button auf der rechten oberen Seite der CMS-Oberfläche. Das Fenster mit entsprechender Karte wird dargestellt nachdem die Karte aus der erscheinenden Liste ausgewählt und mit "OK" bestätigt wurde.

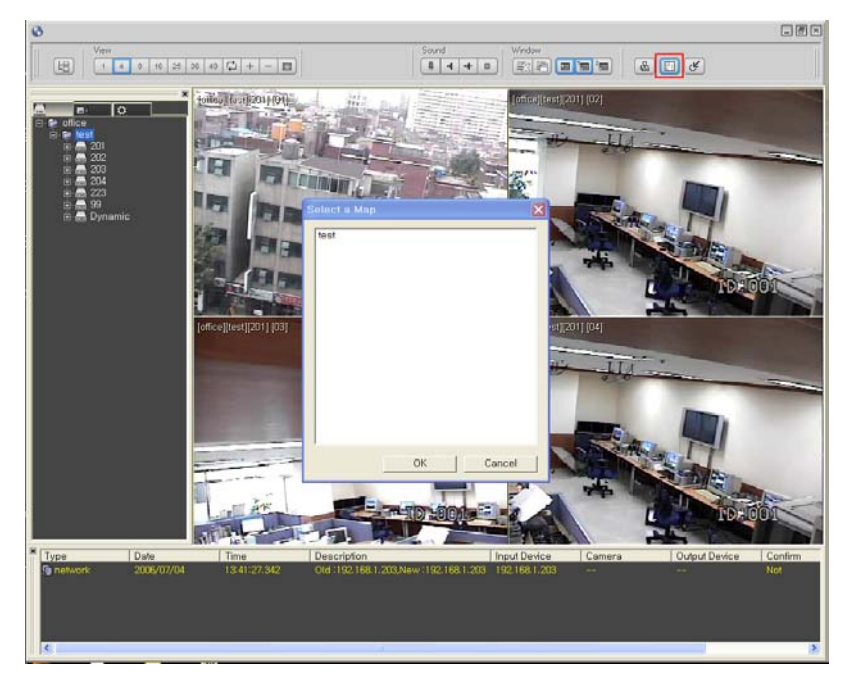

16) Wird eines der konfigurierten Ereignisse ausgelöst, erfolgt eine Reaktion wie konfiguriert.

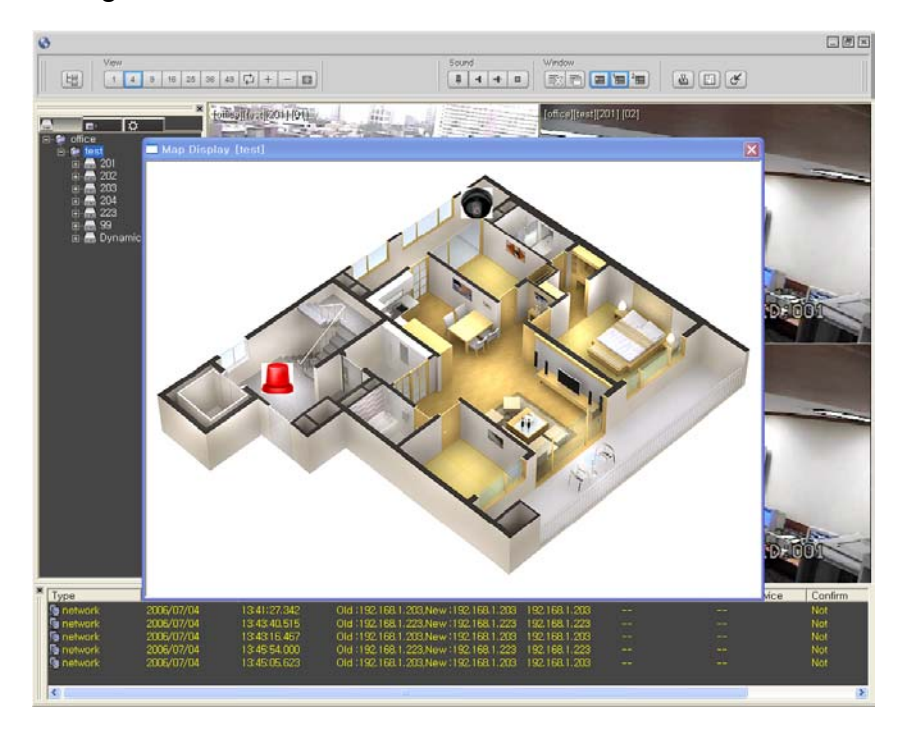

# Qualitäts-Urkunde

für das nachstehende VC Videocomponents Produkt Digitaler Videorekorder CMS

> Art. Nr. 14509 Art. Nr. 14511 Art. Nr. 14513 Art. Nr. 14516 Art. Nr. 14517 Art. Nr. 14595 Art. Nr. 14595 Art. Nr. 14592 Art. Nr. 14550

Wir haben das vorstehende Produkt auf Zuverlässigkeit, Ausführung, Funktionsfähigkeit, Sicherheit und Montagefreundlichkeit geprüft. Das Gerät zeigt eine gute Qualität und ist für den Dauereinsatz ausgelegt.

**Pv** - Institut für professionelle Videotechnik

Dipl. Ing. Uwe Bischke

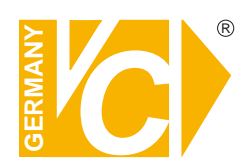

VC Videocomponents GmbH Brachenfelder Str. 45 D-24534 Neumünster Tel.: ++ 49 (0) 4321 - 39 05 40 Fax: ++ 49 (0) 4321 - 28 04 82 e-mail: mail@vcvideo.de Internet: www.vcvideo.de

Technische Beratung und Service Tel.: ++ 49 (0) 4321 - 3 90 54 33 e-mail: technik@vcvideo.de

Alle Rechte vorbehalten, auch die des Nachdrucks im Auszug, der fotomechanischen Wiedergabe und der Übersetzung.